# SIEMENS

Industry Online Support

NEWS

## LOGO! CIM – Modbus RTU Kommunikation mit SINAMICS V20

LOGO! 8 / LOGO! CIM / SINAMICS V20

https://support.industry.siemens.com/cs/ww/de/view/109806055

Siemens Industry Online Support

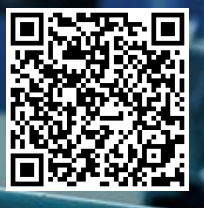

## **Rechtliche Hinweise**

#### Nutzung der Anwendungsbeispiele

In den Anwendungsbeispielen wird die Lösung von Automatisierungsaufgaben im Zusammenspiel mehrerer Komponenten in Form von Text, Grafiken und/oder Software-Bausteinen beispielhaft dargestellt. Die Anwendungsbeispiele sind ein kostenloser Service der Siemens AG und/oder einer Tochtergesellschaft der Siemens AG ("Siemens"). Sie sind unverbindlich und erheben keinen Anspruch auf Vollständigkeit und Funktionsfähigkeit hinsichtlich Konfiguration und Ausstattung. Die Anwendungsbeispiele stellen keine kundenspezifischen Lösungen dar, sondern bieten lediglich Hilfestellung bei typischen Aufgabenstellungen. Sie sind selbst für den sachgemäßen und sicheren Betrieb der Produkte innerhalb der geltenden Vorschriften verantwortlich und müssen dazu die Funktion des jeweiligen Anwendungsbeispiels überprüfen und auf Ihre Anlage individuell anpassen.

Sie erhalten von Siemens das nicht ausschließliche, nicht unterlizenzierbare und nicht übertragbare Recht, die Anwendungsbeispiele durch fachlich geschultes Personal zu nutzen. Jede Änderung an den Anwendungsbeispielen erfolgt auf Ihre Verantwortung. Die Weitergabe an Dritte oder Vervielfältigung der Anwendungsbeispiele oder von Auszügen daraus ist nur in Kombination mit Ihren eigenen Produkten gestattet. Die Anwendungsbeispiele unterliegen nicht zwingend den üblichen Tests und Qualitätsprüfungen eines kostenpflichtigen Produkts, können Funktions- und Leistungsmängel enthalten und mit Fehlern behaftet sein. Sie sind verpflichtet, die Nutzung so zu gestalten, dass eventuelle Fehlfunktionen nicht zu Sachschäden oder der Verletzung von Personen führen.

#### Haftungsausschluss

Siemens schließt seine Haftung, gleich aus welchem Rechtsgrund, insbesondere für die Verwendbarkeit, Verfügbarkeit, Vollständigkeit und Mangelfreiheit der Anwendungsbeispiele, sowie dazugehöriger Hinweise, Projektierungs- und Leistungsdaten und dadurch verursachte Schäden aus. Dies gilt nicht, soweit Siemens zwingend haftet, z.B. nach dem Produkthaftungsgesetz, in Fällen des Vorsatzes, der groben Fahrlässigkeit, wegen der schuldhaften Verletzung des Lebens, des Körpers oder der Gesundheit, bei Nichteinhaltung einer übernommenen Garantie, wegen des arglistigen Verschweigens eines Mangels oder wegen der schuldhaften Verletzung wesentlicher Vertragspflichten. Der Schadensersatzanspruch für die Verletzung wesentlicher Vertragspflichten ist jedoch auf den vertragstypischen, vorhersehbaren Schaden begrenzt, soweit nicht Vorsatz oder grobe Fahrlässigkeit vorliegen oder wegen der Verletzung des Lebens, des Körpers oder der Gesundheit gehaftet wird. Eine Änderung der Beweislast zu Ihrem Nachteil ist mit den vorstehenden Regelungen nicht verbunden. Von in diesem Zusammenhang bestehenden oder entstehenden Ansprüchen Dritter stellen Sie Siemens frei, soweit Siemens nicht gesetzlich zwingend haftet.

Durch Nutzung der Anwendungsbeispiele erkennen Sie an, dass Siemens über die beschriebene Haftungsregelung hinaus nicht für etwaige Schäden haftbar gemacht werden kann.

#### Weitere Hinweise

Siemens behält sich das Recht vor, Änderungen an den Anwendungsbeispielen jederzeit ohne Ankündigung durchzuführen. Bei Abweichungen zwischen den Vorschlägen in den Anwendungsbeispielen und anderen Siemens Publikationen, wie z. B. Katalogen, hat der Inhalt der anderen Dokumentation Vorrang. Ergänzend gelten die Siemens Nutzungsbedingungen (<u>https://support.industry.siemens.com</u>).

#### Securityhinweise

Siemens bietet Produkte und Lösungen mit Industrial Security-Funktionen an, die den sicheren Betrieb von Anlagen, Systemen, Maschinen und Netzwerken unterstützen.

Um Anlagen, Systeme, Maschinen und Netzwerke gegen Cyber-Bedrohungen zu sichern, ist es erforderlich, ein ganzheitliches Industrial Security-Konzept zu implementieren (und kontinuierlich aufrechtzuerhalten), das dem aktuellen Stand der Technik entspricht. Die Produkte und Lösungen von Siemens formen nur einen Bestandteil eines solchen Konzepts.

Der Kunde ist dafür verantwortlich, unbefugten Zugriff auf seine Anlagen, Systeme, Maschinen und Netzwerke zu verhindern. Systeme, Maschinen und Komponenten sollten nur mit dem Unternehmensnetzwerk oder dem Internet verbunden werden, wenn und soweit dies notwendig ist und entsprechende Schutzmaßnahmen (z.B. Nutzung von Firewalls und Netzwerksegmentierung) ergriffen wurden.

Zusätzlich sollten die Empfehlungen von Siemens zu entsprechenden Schutzmaßnahmen beachtet werden. Weiterführende Informationen über Industrial Security finden Sie unter: https://www.siemens.com/industrialsecurity.

Die Produkte und Lösungen von Siemens werden ständig weiterentwickelt, um sie noch sicherer zu machen. Siemens empfiehlt ausdrücklich, Aktualisierungen durchzuführen, sobald die entsprechenden Updates zur Verfügung stehen und immer nur die aktuellen Produktversionen zu verwenden. Die Verwendung veralteter oder nicht mehr unterstützter Versionen kann das Risiko von Cyber-Bedrohungen erhöhen.

Um stets über Produkt-Updates informiert zu sein, abonnieren Sie den Siemens Industrial Security RSS Feed unter: https://www.siemens.com/industrialsecurity.

## Inhaltsverzeichnis

| Rech | tliche Hin                                                                            | weise                                                                                                    | 2                                      |
|------|---------------------------------------------------------------------------------------|----------------------------------------------------------------------------------------------------|----------------------------------------|
| 1    | Einführu                                                                              | ing                                                                                                    | 4                                      |
|      | 1.1                                                                                   | Überblick                                                                                                    | 4                                      |
|      | 1.2                                                                                   | Funktionsweise                                                                                                    | 5                                      |
|      | 1.3                                                                                   | Verwendete Komponenten                                                                                                    | 6                                      |
| 2    | Enginee                                                                               | ring                                                                                                    | 7                                      |
|      | 2.1<br>2.1.1                                                                          | Hardwareaufbau<br>Busverdrahtung                                                                                                    | 7<br>7                                 |
|      | 2.2<br>2.2.1<br>2.2.2<br>2.2.2.1<br>2.2.2.2<br>2.2.2.2<br>2.2.3                       | Schnittstellenbeschreibung<br>SINAMICS V20<br>LOGO! CIM<br>Modbus RTU<br>S7-Kommunikation<br>LOGO! BM                                                                         | 8<br>8<br>8<br>9<br>9                  |
|      | 2.3<br>2.3.1<br>2.3.2<br>2.3.2.1<br>2.3.2.2<br>2.3.2.2<br>2.3.2.3                     | Konfiguration & Projektierung<br>LOGO! CIM<br>LOGO! BM<br>S7-Verbindung projektieren<br>LSC-Programm<br>LWE-Projekt                                                           | 10<br>10<br>14<br>14<br>16<br>17       |
|      | 2.4<br>2.4.1<br>2.4.1.1<br>2.4.2<br>2.4.3<br>2.4.3.1<br>2.4.3.2<br>2.4.3.2<br>2.4.3.3 | Inbetriebnahme<br>SINAMICS V20<br>Parametrierung<br>LOGO! CIM<br>LOGO! BM<br>Programm in LOGO! BM laden<br>Webserver-Zugriff einstellen<br>Benutzerdefinierte Webseiten laden | 18<br>18<br>20<br>22<br>22<br>23<br>26 |
|      | 2.5                                                                                   | Bedienung                                                                                                    | 28                                     |
|      | 2.6<br>2.6.1                                                                          | Fehlerhandling<br>Herunterladen des LOGO! Root-Zertifikates                                                                                                    | 31<br>31                               |
| 3    | Anhang                                                                                |                                                                                                    | 36                                     |
|      | 3.1                                                                                   | Service und Support                                                                                                    | 36                                     |
|      | 3.2                                                                                   | Industry Mall                                                                                                    | 37                                     |
|      | 3.3                                                                                   | Links und Literatur                                                                                                    | 37                                     |
|      | 3.4                                                                                   | Änderungsdokumentation                                                                                                    | 37                                     |

## 1 Einführung

## 1.1 Überblick

Dieses Anwendungsbeispiel bietet Ihnen die Möglichkeit für LOGO! V8 die Einachsumrichter SINAMICS V20 über das Kommunikations-Modul LOGO! CIM unter Verwendung der seriellen Kommunikation via RS485 mittels Protokolls Modbus RTU anzusteuern.

Die Visualisierung und Bedienung erfolgt über den integrierten Webserver des LOGO! Basis Moduls (BM).

Das vorliegende Beispiel zeigt funktionell die Realisierung mit LOGO!.

Möglichen Anforderungen bezüglich der funktionalen Sicherheit (z. B. NOT-Halt) sind nicht Bestandteil dieses Beispiels.

Für die Einhaltung diesbezüglicher Richtlinien ist der Anwender verantwortlich!

#### **SINAMICS V20**

WARNUNG

SINAMICS V20 ist der vielseitige Frequenzumrichter für Basisanforderungen. Der kompakte und robuste Umrichter zeichnet sich durch kurze Inbetriebnahmezeiten, anwenderfreundliche Bedienung und hohe Kosteneffizienz aus.

SINAMICS V20 deckt mit neun Baugrößen den Leistungsbereich von 0.12 bis 30 kW ab und ist geeignet für den Betrieb von Pumpen, Lüftern, Kompressoren und Förderanlagen sowie für einfache Antriebsaufgaben in der Verarbeitungs- und Materialflussindustrie.

Der SINAMICS V20 besitzt die folgenden technischen Daten:

- Anschlussspannung: 230V oder 400V (je Leistungsanforderung)
- Regelungsverfahren: U/f (linear, quadratisch, FCC, ECO)
- Umgebungstemperatur: -10 °C bis 40 °C ohne Derating/bis 60 °C mit Derating
- Inbetriebnahme-Tools: BOP-2, V20 Smart Access Module

#### LOGO!

Die integrierten Funktionen in LOGO! bieten viele zusätzliche Möglichkeiten, um Anwendungen in verschiedensten Bereichen schnell und einfach zu lösen.

LOGO! unterstützt vorgefertigte Funktionsblöcke die Projekterstellung, z. B. Wochenschaltuhr, Impulsgenerator, Astrotimer, Jahresschaltuhr, Stoppuhr und einfache Logikgatter.

Das LOGO! Textdisplay (TDE) und der integrierte Webserver von LOGO! bieten zusätzliche Möglichkeiten zum Bedienen und Beobachten durch Funktionstasten und Meldetexte.

#### Vorteile der LOGO! gegenüber einer klassischen Elektroinstallation

Der Einsatz von LOGO! bietet Ihnen folgende Vorteile:

- Erweiterbarkeit des Softwareprogramms um weitere Aufgaben.
   Neben der grundsätzlichen Aufgabenstellung lassen sich situationsbedingt weitere Teilaufgaben projektieren, die unabhängig arbeiten. Hierzu lässt sich LOGO! durch unterschiedlichste Erweiterungsmodule ausbauen.
- Einfache, sternförmige Verdrahtung der Komponenten.
- Verwendung von einfachen Schaltern (Ausschalter) oder Tastern.
- Es werden weniger Komponenten als bei konventioneller Lösung benötigt.
- Kommunikationsmöglichkeiten über S7-Verbindung, Modbus (TCP/RTU) und KNX.
- Kommunikationsmöglichkeit zu einer Cloud.

#### Zielgruppe

Dieses Anwendungsbeispiel richtet sich an Fachkräfte für Elektroinstallationen oder der Automatisierung.

#### 1.2 Funktionsweise

Der Fokus dieses Beitrags liegt auf der Ansteuerung der SINAMICS V20-Antriebe über den integrierten Webserver des LOGO! Basismoduls (BM).

Die SINAMICS-Antriebe sind über RS485 mit der seriellen Multiplex-Schnittstelle von LOGO! CIM (Communication Interface Module) verbunden. Die Kommunikation erfolgt sequenziell über das Protokoll Modbus RTU. Hierbei ist das CIM der Master und die SINAMICS V20-Antriebe die Slaves mit unterschiedlichen Modbus-Adressen.

Die ausgetauschten Daten werden im CIM zwischengespeichert und über S7-Kommunikation an das LOGO! BM weitergeleitet. Hier ist das CIM der Client und das LOGO! BM der Server.

Über den Webserver des LOGO! BM kann jeder Antrieb über den Browser eines angeschlossenen PG/PCs angesteuert werden.

Die Ansteuerung eines SINAMICS V20-Antriebs erfolgt über ein Steuerwort und der Motorfrequenz als Sollwert. Als Rückgabe liefert der Antrieb ein Zustandswort und die Ist-Frequenz.

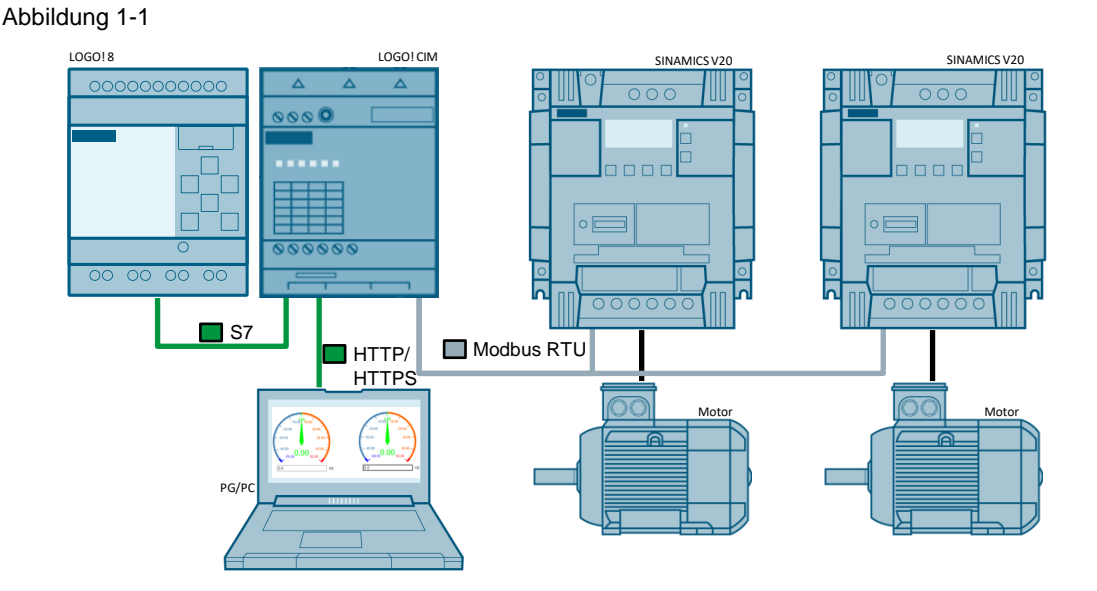

Sofern Sie eine Verbindung über das Internet herstellen möchten, existiert die Möglichkeit einer sicheren VPN-Verbindung.

Die VPN-Verbindung ist jedoch nicht Teil dieses Anwendungsbeispiels und es wird auf die<br/>entsprechende Fachliteratur, oder Informationen aus dem Internet verwiesen.

Die Erweiterung des Anwendungsbeispiels ist bis zu maximal 32 SINAMICS V20 Antriebe möglich.

## 1.3 Verwendete Komponenten

Dieses Anwendungsbeispiel wurde mit diesen Hard- und Softwarekomponenten erstellt:

| т | abel | le | 1-1 |
|---|------|----|-----|
|   | abo  |    |     |

| Komponente                                      | Anzahl           | Artikelnummer      | Hinweis                                                                    |
|-------------------------------------------------|------------------|--------------------|----------------------------------------------------------------------------|
| LOGO! POWER<br>24 V / 1,3 A                     | 1 <sup>(1)</sup> | 6EP3331-6SB00-0AY0 | -                                                                          |
| LOGO! 12/24 RCE                                 | 1                | 6ED1052-1MD08-0BA1 | 4 Relaisausgänge                                                           |
| Standard MicroSD-Karte<br>(max. 32 GB)          | 1                |                    | Zur Speicherung der<br>benutzerdefinierten Webseiten im<br>LOGO! BM        |
| LOGO! CIM                                       | 1                | 6ED1055-5MC08-0BA1 |                                                                            |
| SINAMICS V20<br>(3AC400V, 0.75KW,<br>FILTER C3) | 2 <sup>(2)</sup> | 6SL3210-5BE17-5CV0 | Siehe Handbuch <u>\5\</u><br>Firmwarestand It. Parameter<br>r0964[06]:     |
|                                                 |                  |                    | [0]: 42 [1]: 8001<br>[2]: 370 [3]: 2014<br>[4]: 306 [5]: 1<br>[6]: 600     |
| RS485<br>Bussabschlussnetzwerk                  | 1                | 6SL3255-0VC00-0HA0 | Packungsinhalt:<br>50 Stück.                                               |
| Drehstrom-<br>Asynchronmotoren                  | 2                | 1LE1023-0DA22-2FA4 | Optional (die Kommunikation kann auch ohne Motoren getestet werden)        |
| LOGO!Soft Comfort V8.3<br>DVD                   | 1                | 6ED1058-0BA08-0YA1 | Upgrade auf V8.3 ( <u>\9\</u> )                                            |
| LOGO! Web Editor V1.1.0                         | 1                |                    | Bestandteil von LOGO! Soft<br>Comfort V8.3<br>(siehe Download <u>\9\</u> ) |
| Mozilla Firefox Browser                         | 1                |                    | V 96.0.3 (64-bit)                                                          |

<sup>(1)</sup> Die SITOP 24V steht exemplarisch für eine allgemein industrietaugliche Spannungsversorgung.

<sup>(2)</sup> Jede andere Variante des SINAMICS V20 kann gewählt werden.

Die aufgeführten Komponenten können Sie z.B. über die Siemens Industry Mall beziehen.

Das Anwendungsbeispiel besteht aus dieser Anleitung und einem LOGO! V8.3 Schaltprogramm, das mit LOGO!Soft Comfort V8.3 (künftig LSC) erstellt wurde. Zusätzlich enthalten ist eine Webseite zur Ansteuerung von zwei SINAMICS V20-Antrieben und die Konfigurationsdatei für das LOGO! CIM.

|--|

| Komponente                                                          | Dateiname                                                                                                    | Hinweis                                                                     |
|---------------------------------------------------------------------|----------------------------------------------------------------------------------------------------|-----------------------------------------------------------------------------|
| Dokumentation                                                       | 109806055_LOGO_CIM_ModbusRTU_SinamicsV20_DOC_de.pdf                                                                                                    | -                                                                           |
| LOGO!<br>Schaltprogramm,<br>Webseite und CIM<br>Konfigurationsdatei | <ul> <li>109806055_LOGO_CIM_ModbusRTU_SinamicsV20_CODE.zip</li> <li>LOGO! Schaltprogramm:</li> <li>109806055_LOGO_CIM_ModbusRTU_SinamicsV20_LSC.lsc</li> <li>Webseite für LOGO! BM (Bearbeitung mit LOGO! Web Editor)</li> <li>109806055_LOGO_CIM_ModbusRTU_SinamicsV20_LWE</li> <li>Konfigurationsdatei für LOGO! CIM:</li> <li>109806055_LOGO_CIM_ModbusRTU_SinamicsV20_CIMsettings.ccf</li> </ul> | Voraussetzung:<br>LOGO!Soft Comfort<br>V8.3 bzw. LOGO!<br>Web Editor V1.1.0 |

## 2 Engineering

## 2.1 Hardwareaufbau

Abbildung 2-1: Hardwareaufbau für das Anwendungsbeispiel

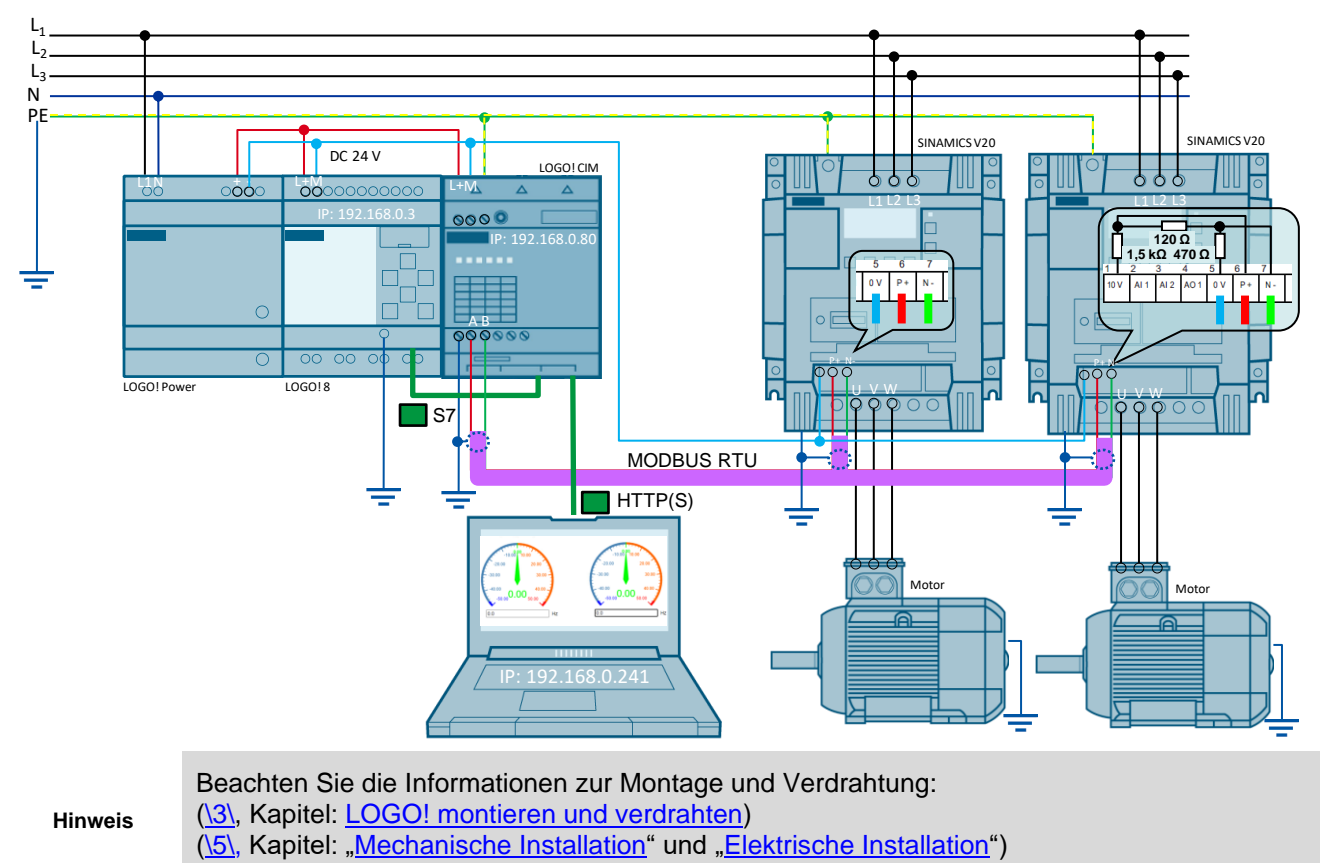

## 2.1.1 Busverdrahtung

Entsprechend der <u>Abbildung 2-1</u> kann der Bus mit einer PROFIBUS-Leitung realisiert werden. Der Anschluss an das LOGO! CIM erfolgt direkt über die Schraubkontakte X20 mit Schirmkontakt. LOGO! CIM verfügt über einen zuschaltbaren Busabschlusswiderstand. Aktivieren Sie diesen Abschlusswiderstand über die webbasierende Konfiguration, sofern das LOGO! CIM – wie in <u>Abbildung 2-1</u> der Fall – der erste oder letzte Busteilnehmer ist. Am anderen Busende (am letzten SINAMICS V20) müssen Sie selbst für das Basisnetzwerk und den Busabschluss sorgen und den Kabelschirm mit Erde verbinden. Als Zubehör wird allerdings ein Widerstandsnetzwerk angeboten (Bestellnr. siehe Tabelle 1-1).

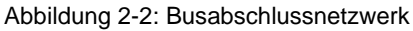

|    | 0V  |  |
|----|-----|--|
| N- |     |  |
| P+ | 10V |  |

Zum Potentialausgleich sind die Busspannungsbezugspunkte (0V) aller Busteilnehmer miteinander zu verbinden.<sup>1</sup>

Beachten Sie beim Aufbau der Busverbindung auch Kapitel <u>"Kommunikation mit der PLC</u>" der Bedienanleitung des SINAMICS V20 (<u>\5\</u>).

<sup>&</sup>lt;sup>1</sup> Sie können anstatt des PROFIBUS-Kabels (2-polig) auch ein dreipoliges geschirmtes Kabel verwenden, das die Potentialausgleichsleitung mitenthält LOGO! CIM - Modbus RTU-Kommunikation Beitrags-ID: 109806055, V1.0, 02/2022

## 2.2 Schnittstellenbeschreibung

#### 2.2.1 SINAMICS V20

Die Ansteuerung des Antriebs SINAMICS V20 erfolgt über den zyklischen Austausch der Prozessdaten (PZD). Hierfür ist der Zugriff auf folgende Register via Modbus RTU erforderlich (ersichtlich in der "Zuordnungstabelle" im Kapitel "MODBUS-Kommunikation" \5\): Abbildung 2-3

## SINAMICS V20 – Modbus Register

| Register No. |        | Description      | Access | Unit | Scaling | Range or On/Off  | Read  | Write |
|--------------|--------|------------------|--------|------|---------|------------------|-------|-------|
| Converter    | MODBUS |                  |        |      | factor  | text             |       |       |
| 23           | 40024  | Frequency output | R      | Hz   | 100     | -327.68 - 327.67 | r0024 | r0024 |
| 99           | 40100  | STW              | R/W    | -    | 1       |                  | PZD 1 | PZD 1 |
| 100          | 40101  | HSW              | R/W    | -    | 1       |                  | PZD 2 | PZD 2 |
| 109          | 40110  | ZSW              | R      | -    | 1       |                  | PZD 1 | PZD 1 |

- Aktueller Istwert des Frequenzausgangs "Frequency output" (lesender Zugriff; Registeradresse: 40024)
- Steuerwort "STW" (schreibender und lesender Zugriff; Registeradresse: 40100)
- Sollwert "HSW" (schreibender und lesender Zugriff; Registeradresse: 40101)
- Zustandswort "ZSW" (lesender Zugriff; Registeradresse: 40110)

#### 2.2.2 LOGO! CIM

#### 2.2.2.1 Modbus RTU

Der Datenaustausch mit jedem Antrieb wird über die Modbus Slave-Adresse im Modbus Master (LOGO! CIM) über eine Datenübertragungstabelle festgelegt. Die Modbus-Anfangsadresse ergibt sich aus der jeweiligen Registeradresse des Antriebs (siehe <u>Abbildung 2-3</u>) – 40000. Abbildung 2-4

## LOGO! CIM – Data transfer (with V20 via Modbus RTU)

#### Data Transfer Table

| # | UDM Start Address | Direction | Modbus Start Address | Length | Unit ID |   |
|---|-------------------|-----------|----------------------|--------|---------|---|
| 1 | VW ~ 0            |           | HR ~ 110             | 1      | 1       |   |
| 2 | ₩ × 2             | <b>-</b>  | HR × 24              | 1      | 1       |   |
| 3 | ₩ ~ 4             |           | HR ~ 100             | 2      | 1       | 2 |
| 4 | VW ~ 8            |           | HR ~ 100             | 2      | 1       | 6 |

Abbildung 2-4 zeigt den zyklischen Datenaustausch mit dem Antrieb mit der Modbus-Adresse (Unit ID) 1:

- Das gelesene Zustandswort (Halteregister 110) wird an VW 0 übertragen.
- Der gelesene Frequenz-Istwert (Halteregister 24) wird an VW 2 übertragen.
- Die gelesenen Wörter Steuerwort (HR 100) und Sollwert (HR 101) werden an VW 4 und 6 übertragen.
- VW 8 und 10 werden schreibend an das Steuerwort (HR 100) und den Sollwert (HR 101) übertragen.

#### 2.2.2.2 S7-Kommunikation

Der Datenaustausch zwischen LOGO! BM und LOGO! CIM erfolgt über die S7-Kommunikation. Hier ist LOGO! BM der Server. Die Datenübertragung wird im LOGO! CIM als Client festgelegt: Abbildung 2-5

## LOGO! CIM – Data transfer (with LOGO! BM via S7)

| <u>Mult</u> | i-Protoc | :ol: <u>S7</u> > Data 1 | ransfer Table                |           |         |        |   | [ x | ]        |
|-------------|----------|-------------------------|------------------------------|-----------|---------|--------|---|-----|----------|
| Data        | Tranef   | ar Table                | Deveete Oerver ID I 402 400  | 0.21      |         |        |   |     |          |
| Data        |          | Connection #1           | Remote Server IP [ 192, 166. | .0.3 ]    |         |        |   |     |          |
| #           |          | UDM Start Address       | Direction                    | S7 Start  | Address | Length |   |     | <u>^</u> |
| 1           | VW       | V O                     | V                            | $\vee$ WV | 0       | 4      | Ľ | 莭   | ^        |
| 2           | VW       | × 8                     | V                            | vw 🗸      | 8       | 2      | Ľ | Û   |          |
| 3           | VW       | ✓ ][ 20                 | V                            | vw 🗸      | 20      | 4      | Ľ | Û   |          |
| 4           | VW       | ∨ 28                    | <b>4</b> V                   | vw 🗸      | 28      | 2      | Ľ | Ů   | ~        |

Abbildung 2-5 zeigt die Weiterleitung der Daten

- für Slave 1 (Zeile 1: CIM -> BM, Zeile 2: BM -> CIM)
- für Slave 2 (Zeile 3: CIM -> BM, Zeile 4: BM -> CIM)

#### 2.2.3 LOGO! BM

Somit ergibt sich die folgende Datenzuordnung für die Antriebe mit der Modbus-Adresse 1 bzw. 2 innerhalb LOGO! BM:

#### Tabelle 2-1

| Datenbereich |              | Variablenname                                                                                                    | Zugriff    |
|--------------|--------------|----------------------------------------------------------------------------------------------------|------------|
| Slave 1      | ve 1 Slave 2 |                                                                                                    |            |
| VW 0         | VW 20        | Zustandswort (ZSW)                                                                                               | lesend     |
| VW 2         | VW 22        | Istwert der Ausgangsfrequenz in Hertz                                                                            | lesend     |
| VW 4         | VW 24        | Steuerwort (STW)                                                                                                 | lesend     |
| VW 6         | VW 26        | Hauptsollwert (HSW)                                                                                              | lesend     |
| VW 8         | VW 28        | Steuerwort (STW)                                                                                                 | schreibend |
| VW 10        | VW 30        | Hauptsollwert (HSW)<br>Wertebereich: -16384+16384                                                                | schreibend |
| VW 16        | VW 36        | Steuerwort<br>(bitweiser Zugriff über benutzerdefinierte Webseite)                                               | schreibend |
| VW 18        | VW 38        | Sollwert der Motorfrequenz in Hertz<br>Wertebereich: -50.0+50.0 Hz<br>(Eingabe über benutzerdefinierte Webseite) | schreibend |

## 2.3 Konfiguration & Projektierung

Die folgenden Schritte sind schon in den jeweiligen Programmcode-Dateien projektiert (siehe <u>Tabelle 1-2</u>) und dienen der Erklärung und Nachvollziehbarkeit.

#### 2.3.1 LOGO! CIM

Über den Web-Konfigurator des LOGO! CIM konfigurieren Sie sowohl den Datenaustausch über Modbus RTU mit den SINAMICS V20-Antrieben, als auch den Datentransfer für die S7-Kommunikation als Client mit dem LOGO! BM als Server.

| Nr. | Konfiguration des LOGO! CIM                                                                                                    |  |  |  |  |  |
|-----|----------------------------------------------------------------------------------------------------|--|--|--|--|--|
| 1.  | Öffnen Sie einen Web-Browser und geben Sie IP-Adresse des LOGO! CIM ein: https://192.168.0.80                                                                                                    |  |  |  |  |  |
| 2.  | Falls Sie das LOGO! Root-Zertifikat ("LOGO! Root CA") noch nicht auf Ihrem PG/PC installiert haben (siehe Kapitel <u>2.6.1</u> ), akzeptieren Sie den Risikohinweis und klicken Sie auf "Weiter zur Website".                                                                                                    |  |  |  |  |  |
| 3.  | Geben Sie zum Anmelden den Benutzernamen und das Passwort ein.<br>Die Werkseinstellungen lauten wie folgt:<br>• Benutzername: admin<br>• Passwort: cim<br>User Name admin<br>Password                                                                                                    |  |  |  |  |  |
|     | Keep me logged in       Keep me logged in       Keep me logged in                                                                                                    |  |  |  |  |  |
| 4.  | Offreen Sie die "Protokolieinstellungen" ("Protocol Settings") für "Modbus RTU" im<br>Avigationsmenü.                                                                                                    |  |  |  |  |  |
|     | <ul> <li>Aktivieren Sie die Modbus RTU-Verbindung.</li> <li>Konfigurieren Sie die Eigenschaften der Verbindungen des seriellen Ports: <ul> <li>Modus ("Mode"): RS485</li> <li>Baudrate ("Baud-rate"): 9600</li> <li>Übertragung ("Transmission"): 1 Startbit, 8 Datenbits, gerade Parität, 1 Stoppbit</li> <li>Aktivieren Sie den integrierten Abschlusswiderstand ("Terminal Resistor"), da das LOGO! CIM der erste Busteilnehmer ist.</li> </ul> </li> <li>Konfigurieren Sie das LOGO! CIM als Modbus RTU-Typ "Master" und öffnen die "Datenübertragungstabelle" ("Open Data Transfer Table").</li> </ul> |  |  |  |  |  |

Tabelle 2-2: Handlungsanweisung zur Konfiguration des LOGO! CIM

| Nr. | Konfiguration des LOGO! CIM                                                                 |                                              |                            |                  |             |  |  |  |  |
|-----|---------------------------------------------------------------------------------------------|----------------------------------------------|----------------------------|------------------|-------------|--|--|--|--|
| 5.  | Hier konfigurieren S                                                                        | Sie die auszutausche                         | nden Daten mit den SINA    | AMICS V20-A      | ntrieben:   |  |  |  |  |
|     | Data Transfer Tabl                                                                          | e                                            |                            |                  |             |  |  |  |  |
|     | # UDM Start A                                                                               | ddress Direction                             | Modbus Start Address       | Length U         | Jnit ID     |  |  |  |  |
|     | 1 VW 🗸                                                                                      | 0                                            | HR ~ 110                   | 1 1              |             |  |  |  |  |
|     | 2 VW 🗸                                                                                      | 2                                            | HR ~ 24                    |                  |             |  |  |  |  |
|     | 3 VW V                                                                                      | 4 · · · · ·                                  | HR ~ 100                   | 2                |             |  |  |  |  |
|     | 4 VW 🗸                                                                                      | 8                                            | HR ~ 100                   | 2 1              |             |  |  |  |  |
|     | 5 VAN                                                                                       |                                              | HR V V                     | 1 2              |             |  |  |  |  |
|     |                                                                                             |                                              |                            |                  |             |  |  |  |  |
|     | + Add Row                                                                                   | 0                                            |                            |                  |             |  |  |  |  |
|     | Overtained Intern                                                                           |                                              |                            |                  |             |  |  |  |  |
|     |                                                                                             |                                              |                            |                  |             |  |  |  |  |
|     | Customized Interval:                                                                        | 2                                            |                            |                  |             |  |  |  |  |
|     | Hours: 0                                                                                    | Minutes: 0 Sec                               | onds: 0 Milliseconds: 80   |                  |             |  |  |  |  |
|     |                                                                                             |                                              |                            |                  |             |  |  |  |  |
|     | ⊙ Discard Changes                                                                           |                                              |                            |                  |             |  |  |  |  |
|     | 1. Konfigurieren Sie den folgenden Datenaustausch [hier am Beispiel mit Slave 1 (Unit ID)], |                                              |                            |                  |             |  |  |  |  |
|     | indem Sie jeweils eine neue Zeile hinzufügen ("Add Row"):                                   |                                              |                            |                  |             |  |  |  |  |
|     | - Das gelesene Zustandswort (Halteregister 110) wird an VW 0 übertragen.                    |                                              |                            |                  |             |  |  |  |  |
|     | - Der gelesen                                                                               | e Flequenz-Istwert (r<br>en Wörter Steuerwor | (HR 100) und Sollwert (    | HR 101) werd     | len an VW 4 |  |  |  |  |
|     | und 6 übertr                                                                                | agen.                                        |                            |                  |             |  |  |  |  |
|     | - VW 8 und 10 werden schreibend an das Steuerwort (HR 100) und den Sollwert                 |                                              |                            |                  |             |  |  |  |  |
|     | 101) ubertra                                                                                | gen.<br>Jac honutzardafiniart                | o Intonyall ( Customizad ) | Intonyal") für d | lio         |  |  |  |  |
|     | Synchronisatio                                                                              | n mit den Slaves und                         | wählen die Mindestinter    | vallzeit für die | Übertragung |  |  |  |  |
|     | von 80 Millisek                                                                             | unden.                                       |                            |                  |             |  |  |  |  |
|     | Diese Zeit beei                                                                             | ntiusst das Timeout-                         | vernalten der SINAMICS     | V20 Antriebe     | )!          |  |  |  |  |
|     | 5. Speichern Sle<br>Datenübertragi                                                          | inre Anderungen ("Sa<br>Ingstabelle.         | ave changes ) and schile   | eisen die ale    |             |  |  |  |  |

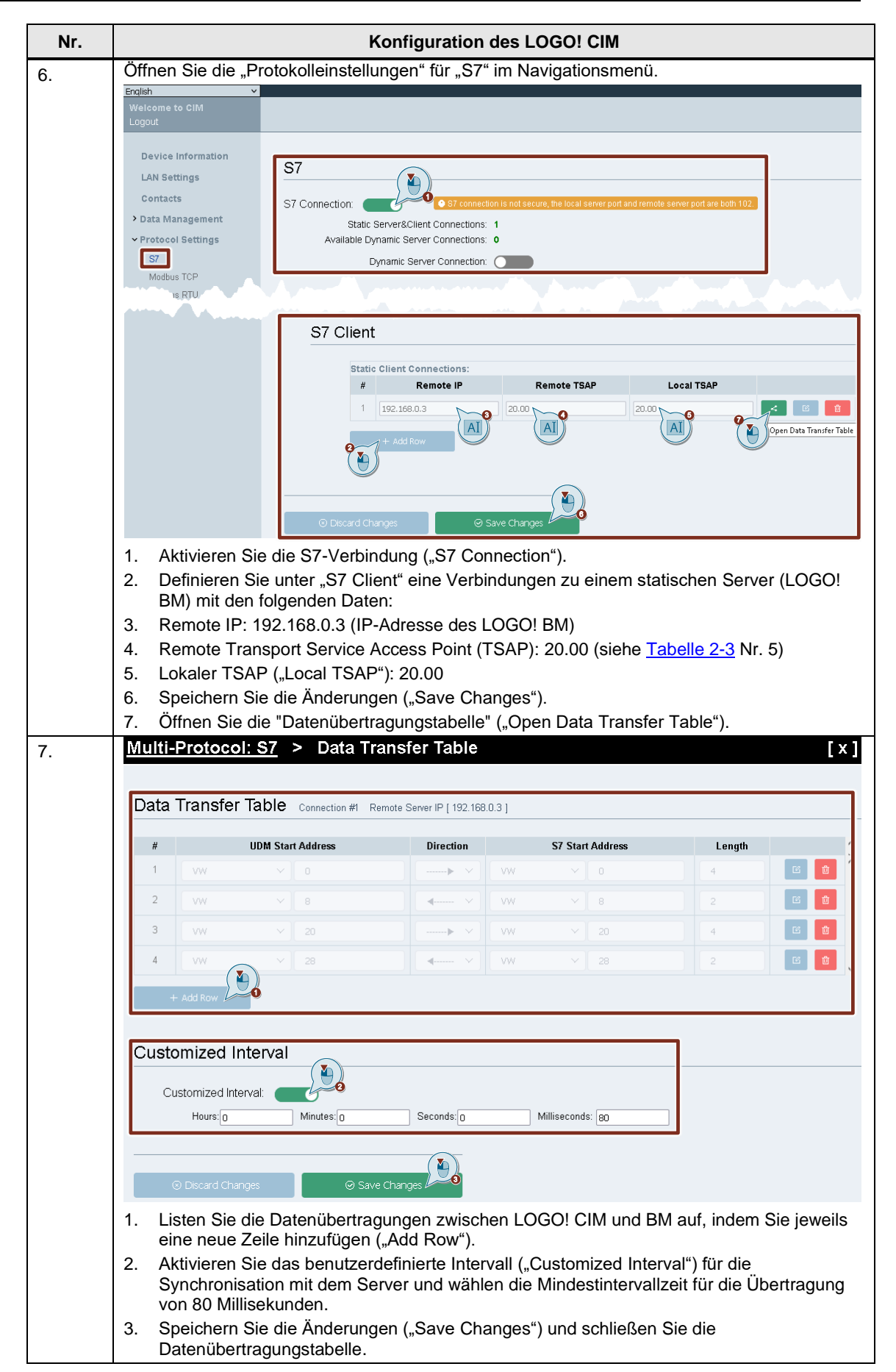

#### 2 Engineering

| Nr. | Konfiguration des LOGO! CIM                                                                                                    |                                                                                                    |                              |                            |                             |                          |                   |
|-----|----------------------------------------------------------------------------------------------------|----------------------------------------------------------------------------------------------------|------------------------------|----------------------------|-----------------------------|--------------------------|-------------------|
| 8.  | Unter "Verbindungsstatus" ("Connection Status") können Sie die Erreichbarkeit des Servers sehen: ⊘                                                                                                    |                                                                                                    |                              |                            |                             |                          |                   |
|     | <ul> <li>✓ Protocol Settings</li> <li>S7</li> <li>Modbus TCP</li> <li>Modbus RTU</li> <li>RESTful API</li> </ul>                                                                                                    | I Settings Available Dynamic Server Connections:  Dynamic Server Connection: STCP SRTU GAP1 Connection Status |                              |                            |                             |                          |                   |
|     | > Cellular & GNSS                                                                                                    | Conn                                                                                                    | ection Status:               |                            |                             |                          |                   |
|     | Security Settings                                                                                                    | #                                                                                                    | Connection Type              | Remote IP                  | Remote TSAP                 | Local TSAP               | Connection Status |
|     | > System Settings                                                                                                    | 1                                                                                                    | Static Client                | 192.168.0.3                | 20.00                       | 20.00                    | 0                 |
|     | and the second second sec |                                                                                                    |                              |                            |                             |                          |                   |
| 9.  | Damit ist die Kont<br>Kommunikation) (                                                                                                    | iguration des<br>und SINAMICS                                                                                 | LOGO! CIM a<br>3 V20-Antrieb | lls Gateway<br>en (über Mo | zwischen LO<br>odbus RTU) a | GO! BM (ül<br>bgeschloss | ber S7-<br>en.    |

#### 2.3.2 LOGO! BM

#### 2.3.2.1 S7-Verbindung projektieren

LOGO! CIM wurde in Kapitel 2.3.1 als S7 Client definiert. Nun müssen Sie noch LOGO! als S7 Server definieren.

| Tabelle 2-3: | Handlungsanweist | ung zur S7 S | Server Projeł | ktierung |
|--------------|------------------|--------------|---------------|----------|
|              |                  |              |               |          |

| Nr. | LOGO! BM als S7 Server projektieren                                                                                                    |
|-----|----------------------------------------------------------------------------------------------------|
| 1.  | Navigieren Sie zum entpackten LSC-Programm (siehe <u>Tabelle 1-2</u> ) und öffnen es per<br>Doppelklick in LOGO!Soft Comfort V8.3.                                                                                                    |
| 2.  | Klicken Sie rechts im "Diagramm-Modus" ("Diagram Mode") auf den Programm-Namen und<br>öffnen Sie die "Ethernet Verbindungen" ("Ethernet Connections").                                                                                                    |
| 3.  | <ul> <li>Geben Sie unter "P Einstellungen ("P Settings ) die IP-Adresse und die Subheizmaske des LOGO! BM an.</li> <li>Erlauben Sie unter "Ethernet Verbindungen" ("Ethernet connections") den S7-Zugriff ("Allow S7 access").</li> <li>Fügen Sie über Rechtsklick auf "Ethernet-Verbindungen" ("Ethernet Connections") eine Server-Verbindung für eine S7-Verbindung hinzu.</li> </ul> |
|     | K     K       OK     Cancel                                                                                                    |

| Nr. | LOGO! BM als S7 Server projektieren                                                                                                    |
|-----|----------------------------------------------------------------------------------------------------|
| 4.  | Öffnen Sie die neu angelegte Verbindung per Doppelklick.                                                                                                    |
|     | Ethernet connections                                                                                                    |
|     | Allow 57 access                                                                                                    |
|     | Allow Modbus access                                                                                                    |
|     |                                                                                                    |
|     | □- 🚠 Ethernet Connections                                                                                                    |
|     | Connection1                                                                                                    |
|     |                                                                                                    |
| 5.  | Der TSAP unter "Eigenschaften lokaler Verbindungen (Server)" ("Local Properties (Server)") wird automatisch vorgegeben und für die Angabe auf Client-Seite benötigt.   |
|     | Connection1(S7 Server) ×                                                                                                    |
|     | Local Properties (Server)                                                                                                    |
|     | T5AP: 20.00                                                                                                    |
|     | Connect with an Operator Panel (OP)                                                                                                    |
|     | Accept all connection requests                                                                                                    |
|     | Only this connection: 192.168. 0.80                                                                                                    |
|     | All All                                                                                                    |
|     | TSAP- 20.00 N                                                                                                    |
|     |                                                                                                    |
|     | OK Cancel Help                                                                                                    |
|     | 1. Geben Sie die IP-Adresse des Clients (LOGO! CIM) an.                                                                                                    |
|     | <ol> <li>Geben Sie unter "Dezentrale Eigenschaften (Client)" ("Remote Properties (Client)") den<br/>gewählten TSAP des Clients (siehe Tabelle 2-2 Nr. 6) an</li> </ol> |
|     | 3. Übernehmen Sie die Einstellungen mit "OK".                                                                                                    |
| 6.  | Anschließend wird die angelegte Verbindung als S7-Server angezeigt.                                                                                                    |
|     | Ethomot Connactions                                                                                                    |
|     |                                                                                                    |
|     |                                                                                                    |
|     |                                                                                                    |
|     |                                                                                                    |
|     | OK Cancel Help                                                                                                    |
|     | Beenden Sie die Projektierung der S7-Server-Verbindung mit "OK".                                                                                                    |

#### 2.3.2.2 LSC-Programm

Abbildung 2-6 zeigt das LOGO! Schaltprogramm für das Anwendungsbeispiel.

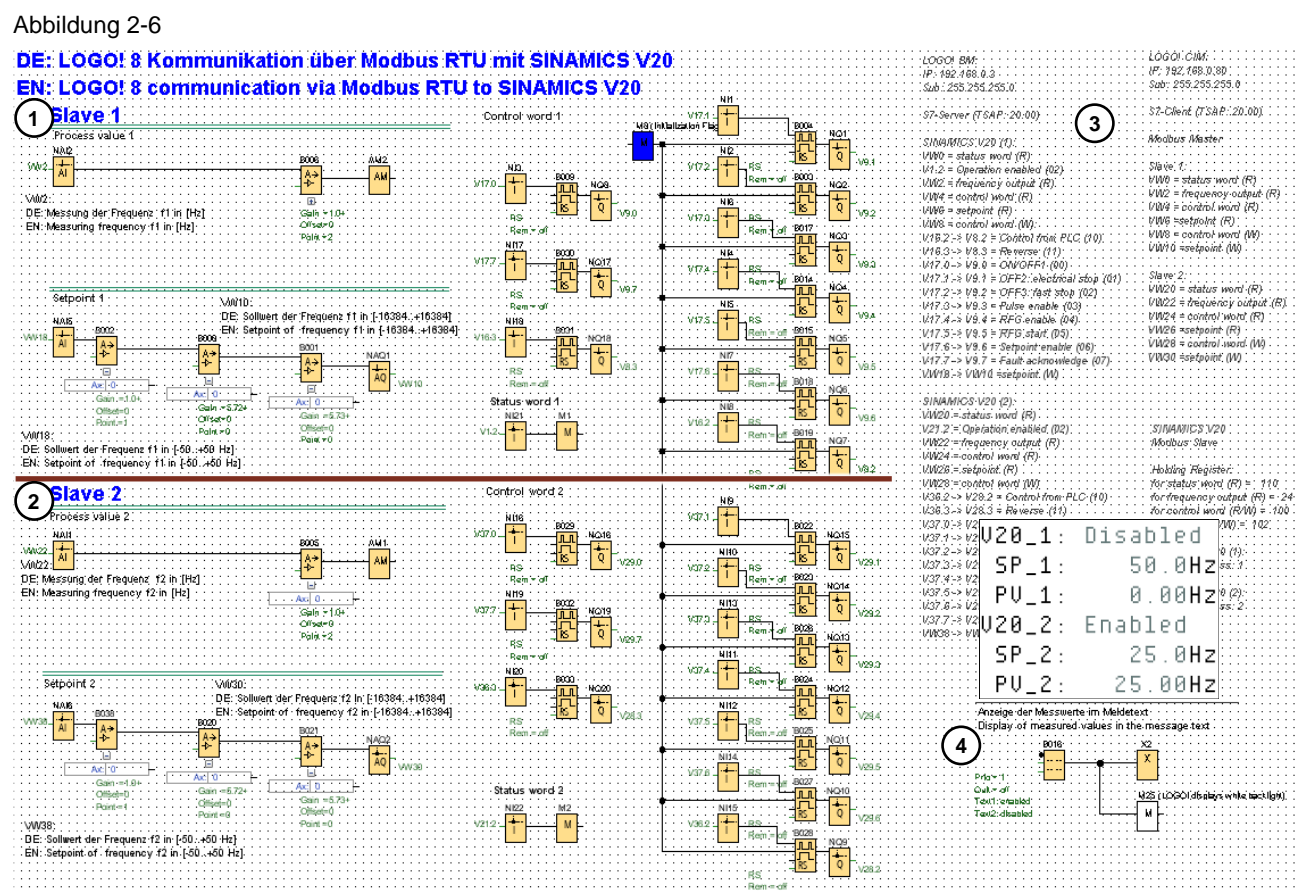

An Position (1) befindet sich der Programmteil für den Antrieb SINAMICS V20 (Slave 1) und an (2) der für Slave 2. An (3) ist die gesamte Variablenzuordnung ausgelistet und an (4) werden die Textmeldungen zur Anzeige am LOGO! Display definiert (nur lesender Zugriff).

Abbildung 2-7: Schaltprogramm für den Antrieb SINAMICS V20 (Slave 1)

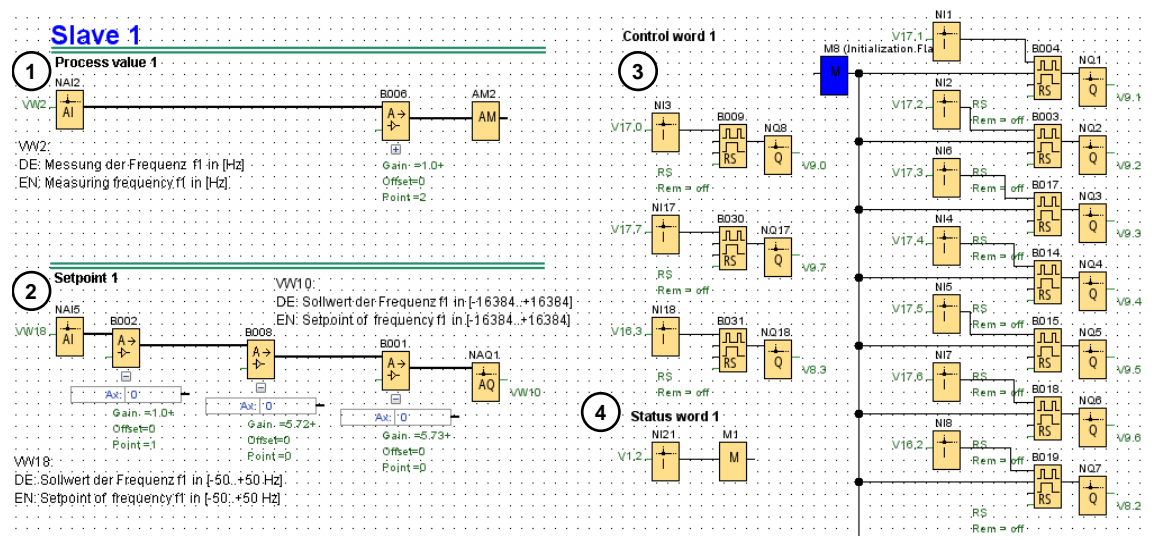

An Position (1) wird die Ist-Frequenz des Slave 1 umgewandelt für die Anzeige im LOGO! Display. An (2) wird der Sollwert der Frequenz auf den Wertebereich für den SINAMICS V20 skaliert. An (3) erfolgt der Zustandswechsel der Bits für das Steuerwort und an (4) wird das Freigabe-Bit des Zustandswortes für die Anzeige im LOGO! Display umgewandelt.

0

#### 2.3.2.3 LWE-Projekt

Das Projekt für die benutzerdefinierte Webseite ist in englischer Sprache mit LOGO! Web Editor V1.1.0 erstellt. In dieser Version (2020-09-08 09-18) müssen Sie als Administrator die Sprache über "Extras > Optionen" ("Tools > Options") auf Englisch zum Editieren des Projekts umschalten.

| ۸hhi | Iduna | 2-8 |
|------|-------|-----|
| ADDI | luung | 2-0 |

LWE

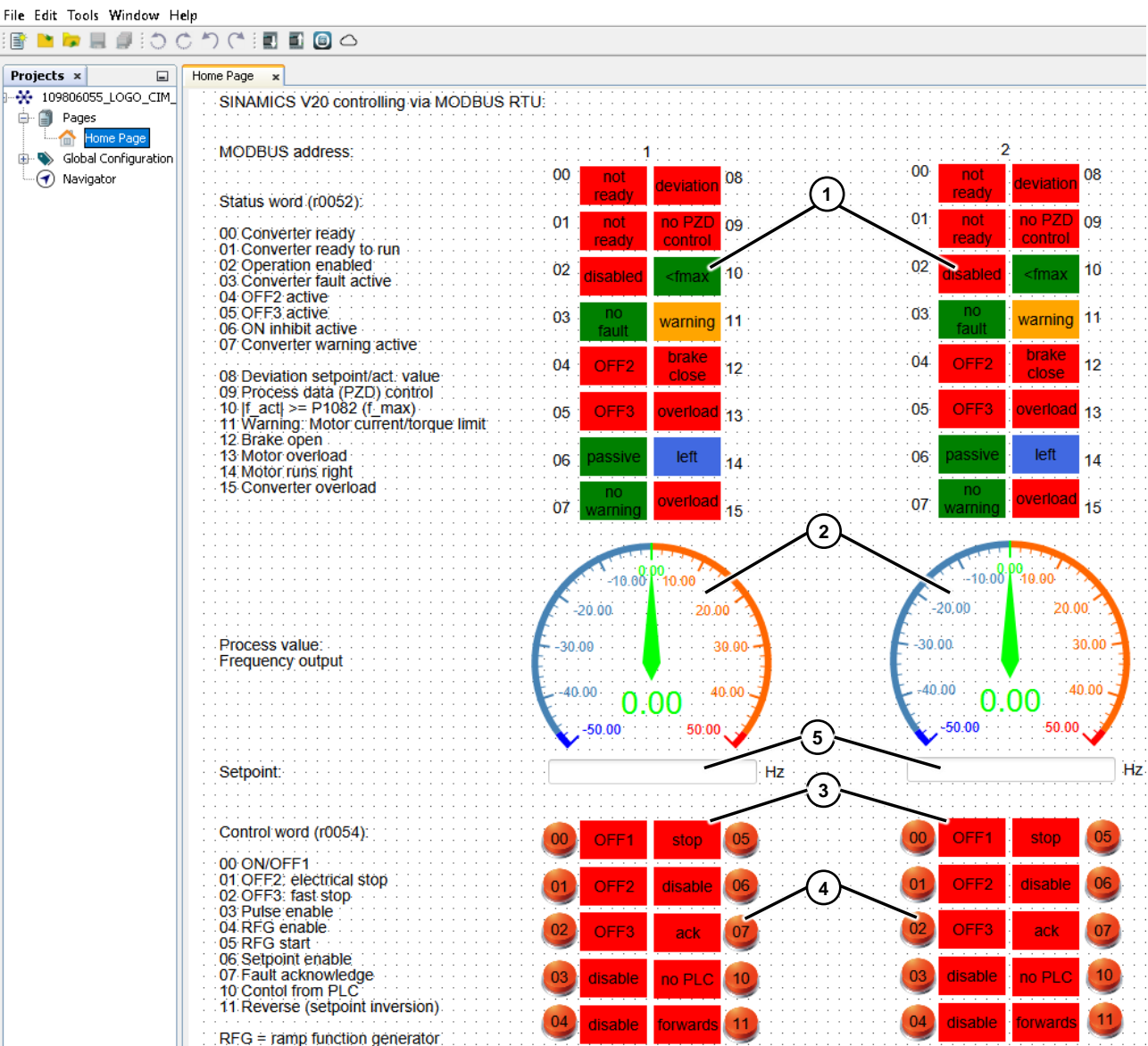

Das Zustandswort an Position (1), der Frequenz-Istwert (2) und das gelesene Steuerwort (3) je Antrieb werden direkt aus den übermittelten Variablen von den SINAMICS V20 gespeist.

Nur der Zustandswechsel der Bits des Steuerwortes (4) und die Skalierung des Frequenz-Sollwertes (5) erfolgt über zwischengespeicherte Variablen, bevor sie schreibend an die Antriebe übertragen werden.

Die Zuordnung der Variablen finden Sie im Eigenschaftenbereich der jeweiligen Komponente oder in der <u>Tabelle 2-1</u>.

## 2.4 Inbetriebnahme

#### Voraussetzungen

- 1. Das Applikationsbeispiel verwendet die HW-Komponenten gemäß Tabelle 1-1.
- Der Aufbau und die Verdrahtung orientieren sich an <u>Abbildung 2-1</u>. Beachten Sie den Absatz "Busverdrahtung" in Kap. <u>2.1.1</u>. Die Beispielkonfiguration beinhaltet <u>zwei</u> SINAMICS V20 und ein an LOGO! angeschlossenes Kommunikationsmodul LOGO! CIM.
- 3. Bezüglich SINAMICS V20 Umrichtern, LOGO!, LSC und LWE sollten Sie über ausreichendes Basiswissen verfügen.

Hinweis

Beachten Sie die Aufbaurichtlinien, Inbetriebnahmehinweise und Bedienungsanleitungen des SINAMICS V20 in <u>\5</u> und LOGO! in <u>\3</u>.

#### 2.4.1 SINAMICS V20

Sie benötigen für das Beispiel nicht unbedingt einen Motor. Fall Sie jedoch einen anschließen, müssen Sie entsprechend <u>Kap. 5.5.1.2</u> der SINAMICS V20 Bedienanleitung <u>\5\</u> im Umrichter die richtigen Motorparameter einstellen.

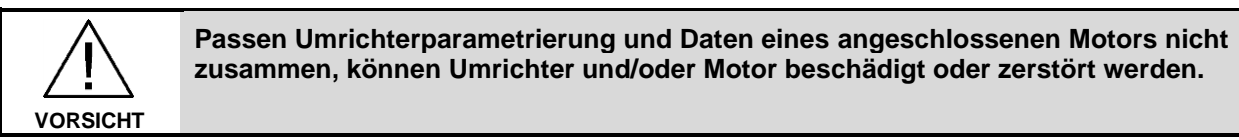

#### 2.4.1.1 Parametrierung

Befolgen Sie die folgenden Schritte zur Inbetriebnahme der SINAMICS V20 über das Basic Operator Panel (BOP). Weitere Informationen finden Sie in <u>Kapitel 5</u> (\5\) bzw. <u>Kapitel 3</u> (\10\).

#### Ändern der Umrichterparameter über das integrierte BOP

Verfahren Sie in <u>Tabelle 2-5</u> beim Ändern von Parametern, wie dies allgemein in der folgenden Tabelle beschrieben ist.

| Tabelle 2-4: Ändern dei | Umrichterparameter über das BOP | (allgemein) |
|-------------------------|---------------------------------|-------------|
|-------------------------|---------------------------------|-------------|

| Nr. | Schritt                                                                                              |  |  |
|-----|----------------------------------------------------------------------------------------------------|--|--|
| 1.  | Über den entsprechenden Schritt in <u>Tabelle 2-5</u> gelangen Sie in das Setup- oder Parametermenü. |  |  |
| 2.  | Parameternummer mit den Pfeiltasten 🔺 🔻 wählen und 📧 drücken.                                        |  |  |
| 3.  | Falls Parameterindex vorhanden: Mit den Pfeiltasten 🔺 🔻 Index wählen und 🗰 drücken.                  |  |  |
| 4.  | Parameterwert mit den Pfeiltasten 🔺 🔻 wählen und 📧 drücken.                                          |  |  |

#### Schritttabelle zur Inbetriebnahme der SINAMICS V20

Legen Sie am Umrichter primärseitig 3-phasig 400V~ an und versorgen Sie die LOGO! und das LOGO! CIM mit 24V-. Folgen Sie anschließend den Schritten in der nachstehenden Handlungsanweisung:

Tabelle 2-5: Handlungsanweisung zur Inbetriebnahme der SINAMICS V20

| Nr.                                           | Inbetriebnahme der SINAMICS V20                                     |  |  |
|-----------------------------------------------|---------------------------------------------------------------------|--|--|
| Allgemeines:                                  |                                                                     |  |  |
| WE steht im Folgenden für "Werkseinstellung". |                                                                     |  |  |
| Sofer                                         | n nicht besonders vermerkt, sind die Tasten M und 📧 <2s zu drücken. |  |  |

| Nr. | Inbetri                                                                                                    | ebnahme dei                         | r SINAMICS V20                                                                                                    |
|-----|----------------------------------------------------------------------------------------------------|-------------------------------------|----------------------------------------------------------------------------------------------------|
| 1.  | Setzen Sie alle Parameter auf Werkseinstellungen zurück, sofern sich der SINAMICS V20<br>nicht mehr im Auslieferungszustand befindet.<br>Wechseln Sie hierzu mit vom Anzeige- ins Parametermenü und ändern Sie folgende<br>Parameter:                                                              |                                     |                                                                                                    |
|     | ZugriffsstufeP00InbetriebnahmeparameterP00Rücks. auf Werkseinstellung2P09                                                                                                    | 03 ⇔<br>10 ⇔<br>70 ⇔                | 1 (WE: 1)<br>30 (WE: 0)<br>21 (WE: 0)                                                                                                    |
| 2.  | Am Display wird <b>50.7</b> angeze<br>Wählen Sie mit den Pfeiltasten <b>A</b><br>Hz (Kap.5.3 in <u>\7</u> ) und verlassen Si                                                                                                    | igt.<br>die Ihrer Re<br>die Maske n | egion entsprechende Einstellung 50/60 bzw.<br>nit                                                                                                    |
| 3.  | Sie befinden sich nun im Setup-Menü und können, sofern Sie das Beispiel mit<br>angeschlossenem Motor ausführen, beginnend mit P0304, die Motorparameter eingeben.<br>Drücken Sie , wenn Sie die Eingabe der Motorparameter abgeschlossen haben oder jetzt<br>keine Motorparameter eingeben wollen. |                                     |                                                                                                    |
| 4.  | Am Display wird <b>CnDDD</b> angezeigt.<br>Wählen Sie mit den Pfeiltasten <b>A V</b> das Verbindungsmakro Cn011 für die Modbus RTU<br>Kommunikation, bestätigen Sie mit <b>v</b> und wechseln Sie durch Drücken von <b>m</b> (>2s) ins<br>Display-Menü                                             |                                     |                                                                                                    |
| 5.  | Wechseln Sie mit Mins Parameter-Menü.                                                                                                    |                                     |                                                                                                    |
| 6.  | Kontrollieren bzw. ändern Sie folgende Parameter:                                                                                                    |                                     |                                                                                                    |
|     | ZugriffsstufeP0003BaudrateP2010Telegramm-Ausfallzeit (ms)P2014Modbus-AdresseP2021Auswahl RS485-ProtokollP2023                                                                                                    | [0] ⇔<br>[0] ⇔<br>⇔<br>⇔            | 3 (WE: 1)<br>6 (WE: 8, bei Cn011: 6)<br>700 <sup>3</sup> (WE: 2000, bei Cn011: 100)<br>1 <sup>4</sup> (WE: 1, bei Cn011: 1)<br>2 (WE: 1, bei Cn011: 2) |
| 7.  | Übertragen Sie die Parameterwerte                                                                                                    | vom RAM ins                         | EEPROM:                                                                                                    |
|     | RAM nach EEPROMP0971ZugriffsstufeP0003                                                                                                    |                                     | 21 (WE: 0)<br>1                                                                                                    |
| 8.  | Zum Abschluss der Parametereinga<br>Display-Menü.                                                                                                    | be wechseln                         | Sie durch Drücken von M (>2s) wieder ins                                                                                                    |
| 9.  | Schalten Sie den SINAMICS V20 au<br>die LED oder die Anzeige erloschen<br>wieder einschalten.                                                                                                    | is und wieder<br>ist (kann eini     | ein. Warten Sie nach dem Ausschalten, bis<br>ge Sekunden dauern), bevor Sie das Gerät                                                                  |

Die Telegramm-Ausfallzeit definiert den Zeitraum, nach dem eine Störung (F72 -> ersichtlich im BOP) erzeugt wird, wenn über Modbus RTU kein Telegramm empfangen wurde. Dieses weist eine Standardreaktion von AUS2 auf, woraufhin der Motor ausläuft.

Die Telegramm-Ausfallzeit des SINAMICSV20 überwacht nur die Modbus RTU Kommunikation zum LOGO! CIM. ACHTUNG Eine S7-Kommunikationsstörung zwischen LOGO! BM und LOGO! CIM wird nicht erkannt!

<sup>&</sup>lt;sup>2</sup> Beim Rücksetzen auf Werkseinstellungen werden die für das Modbus RTU-Protokoll verwendeten Verbindungsparameter P2010, P2021, P2023 nicht automatisch mit rückgesetzt. Sie werden jedoch in Schritt 6 der Tabelle versorgt.

<sup>&</sup>lt;sup>3</sup> Die Telegramm-Ausfallzeit jedes SINAMICS V20 muss mit der Anzahl der Antriebe am Bus stark vergrößert werden. Ist sie zu kurz, meldet der betreffende Antrieb den Fehler F72 in seinem Display. Bei z. B. zwei SINAMICS V20 am LOGO! CIM (Kommunikationsintervall 80 ms) muss jeder Antrieb mit P2014[0]=700ms parametriert werden.

<sup>&</sup>lt;sup>4</sup> Die Modbus-Adressen der angeschlossenen Antriebe müssen unterschiedlich sein (im Beispiel "1" und "2"). LOGO! CIM - Modbus RTU-Kommunikation Beitrags-ID: 109806055, V1.0, 02/2022

#### 2.4.2 LOGO! CIM

Der Datenaustausch über Modbus RTU mit den SINAMICS V20-Antrieben, sowie die Parametrierung zur S7-Kommunikation mit dem LOGO! BM ist in der Konfigurationsdatei (siehe <u>Tabelle 1-2</u>) gespeichert. Importieren Sie diese wie folgt in LOGO! CIM.

Tabelle 2-6: Handlungsanweisung zur Inbetriebnahme des LOGO! CIM

| Nr. | Inbetriebnahme des LOGO! CIM                                                                                                    |  |  |
|-----|----------------------------------------------------------------------------------------------------|--|--|
| 1.  | Öffnen Sie einen Web-Browser und geben Sie IP-Adresse des LOGO! CIM ein:<br>https://192.168.0.80                                                                                                    |  |  |
| 2.  | Falls Sie das LOGO! Root-Zertifikat ("LOGO! Root CA") noch nicht auf Ihrem PG/PC installiert haben (siehe Kapitel <u>2.6.1</u> ), akzeptieren Sie den Risikohinweis und klicken Sie auf "Weiter zur Website".                                                                                                    |  |  |
| 3.  | Geben Sie zum Anmelden den Benutzernamen und das Passwort ein.   Die Werkseinstellungen lauten wie folgt:   • Benutzername: admin   • Passwort: cim      Image: Stepse in Stepse in S |  |  |
| 4.  | Öffnen Sie das "Systemkonfigurationsmanagement" unter "Systemeinstellungen" ("System Settings > System Configuration Management") im Navigationsmenü.         English         Welcome to CIM         Logout         Device Information         LAN Settings         Contacts         > Data Management         > Protocol Settings         > Cellular & GNSS         > Security Settings         > System Settings         Time Settings         Power On/OR SMS         Change Password         System Reset         System Reset         System Reset         System Reset         System Reset         System Reset         System Configuration Man                                                                                                    |  |  |
|     | System Keset<br>System Configuration Ma<br>Wechseln Sie zum Menü "Konfig importieren".                                                                                                    |  |  |

#### 2 Engineering

| Nr. | Inbetriebnahme des LOGO! CIM                                                                                                    |  |  |  |
|-----|----------------------------------------------------------------------------------------------------|--|--|--|
| 5.  | Klicken Sie auf "Auswahl" ("select") und navigieren Sie zu dem Ordner, in dem Sie die<br>Konfigurationsdatei (siehe <u>Tabelle 1-2</u> ) entpackt haben, und wählen Sie sie aus oder ziehen<br>sie diese per Drag & Drop in das Feld der KonfigDatei ("Config File"). |  |  |  |
|     | 3. After the import complete, device will be restart to utilize the new features.                                                                                                    |  |  |  |
|     | Config File:<br>Drag and drop : select<br>config file[*.ccf]                                                                                                    |  |  |  |
| 6.  | Klicken Sie auf die Schaltfläche "KonfigDatei importieren" ("Import Config File") und bestätigen den Import ("Confirm").                                                                                                    |  |  |  |
|     | Config File:                                                                                                    |  |  |  |
|     | Confirm ×  Import the config file?                                                                                                    |  |  |  |
|     | Cancel                                                                                                    |  |  |  |
|     |                                                                                                    |  |  |  |
| 7.  | Die Datei wird daraufhin importiert und das CIM wird neu gestartet.                                                                                                    |  |  |  |
| 8.  | Nach dem Neustart erscheint die Startseite des Webservers mit der Anmeldung.                                                                                                    |  |  |  |

#### 2.4.3 LOGO! BM

#### 2.4.3.1 Programm in LOGO! BM laden

In der folgenden Tabelle wird beschrieben, wie Sie das LOGO!-Programm (siehe <u>Tabelle 1-2</u>) mit LOGO!Soft Comfort V8.3 in das LOGO! BM laden.

Tabelle 2-7: Handlungsanweisung zum Laden des LOGO!Soft Comfort-Programms

| Nr. | Programm in LOGO! BM laden                                                                                                    |  |  |  |
|-----|----------------------------------------------------------------------------------------------------|--|--|--|
| 1.  | Navigieren Sie zum entpackten Programm (siehe <u>Tabelle 1-2</u> ) und öffnen es per Doppelklick in LOGO!Soft Comfort V8.3.                                                                                                    |  |  |  |
| 2.  | Klicken Sie auf die Schaltfläche "Download".                                                                                                    |  |  |  |
| 3.  | <ul> <li>Wählen Sie die "Schnittstelle" ("Interface") für Ihre Verbindung zur LOGO! aus.</li> <li>Geben Sie die IP-Adresse Ihrer LOGO! ein.</li> <li>Klicken Sie auf "Test", um zu prüfen, ob die Verbindung erfolgreich ist.</li> <li>Klicken Sie bei erfolgreicher Verbindung auf "OK", um das Programm in das Gerät zu laden.</li> </ul> |  |  |  |
| 4.  | Klicken Sie auf "Ja", um die LOGO! vor dem Download in STOP zu setzen.                                                                                                    |  |  |  |

| Nr. | Programm in LOGO! BM laden                                                                             |                                               |  |  |
|-----|----------------------------------------------------------------------------------------------------|-----------------------------------------------|--|--|
| 5.  | Klicken Sie nach erfolgreichem Abschluss des Downloads auf "Ja", um die LOGO! wieder in RUN zu setzen. |                                               |  |  |
|     | LOGO!                                                                                                  | ×                                             |  |  |
|     | ?                                                                                                    | The device is in STOP mode.<br>Change to RUN? |  |  |
|     |                                                                                                    | Yes No                                        |  |  |

#### 2.4.3.2 Webserver-Zugriff einstellen

Damit das Anwendungsbeispiel über den integrierten Webserver der LOGO! bedient werden kann, muss zuvor der Webserver über das Menü in LOGO!Soft Comfort freigegeben werden.

| Taballa 2-8. | Handlungsanweisun  | a zum Einstellen | dae Wahear | or-7uariffe |
|--------------|--------------------|------------------|------------|-------------|
|              | Tianulungsanweisun | y zum Einstellen |            | er-zugnins  |

| Nr. | Webserver-Zugriff einstellen                                                                                                    |                                                               |                                              |                    |      |                                                                                                    |        |                    |
|-----|----------------------------------------------------------------------------------------------------|---------------------------------------------------------------|----------------------------------------------|--------------------|------|----------------------------------------------------------------------------------------------------|--------|--------------------|
| 1.  | Navigieren Sie<br>("Tools > Trans                                                                                                    | in L<br>sfer<br>t                                             | .OGO!Soft Com<br>> Access contro             | ifort zum<br>ol"). | n Me | enü "Extras > Übertra                                                                                                    | igen > | Zugriffskontrolle" |
|     | File Edit Format View                                                                                                    | Tools                                                         | Window Help                                  |                    | _    |                                                                                                    |        |                    |
|     | Image: state state |                                                               | Transfer                                     |                    | 빌    | PC -> LOGO!                                                                                                    | Ctrl+D |                    |
|     |                                                                                                    | <b>%</b> ii                                                   | Determine LOGO!<br>Select Hardware           | F2<br>Ctrl+H       |      | LOGO! -> PC Ctrl+U<br>Start LOGO!<br>Stop LOGO!                                                                                                    |        |                    |
|     |                                                                                                    |                                                               | Compare                                      | Ctrl+Minus         | 5    | Factory Reset LOGO!                                                                                                    |        |                    |
|     |                                                                                                    | DTO-<br>DSIM                                                  | Simulation<br>Simulation Parameters          | В                  |      | Synchronize clock with EM<br>Show FW version<br>Clear User Program and Password<br>Upload Data Log<br>Configure Network Address<br>Configure Master/Slave Mode<br>Set Clock |        |                    |
|     |                                                                                                    | Connect M<br>Disconnect<br>Ethernet C<br>Parameter<br>Options | Connect Modem<br>Disconnect Modem            |                    |      |                                                                                                    |        |                    |
|     |                                                                                                    |                                                               | Ethernet Connections<br>Parameter VM Mapping |                    |      |                                                                                                    |        |                    |
|     |                                                                                                    |                                                               | Options                                      |                    |      | Summer time/Winter time                                                                                                    |        |                    |
|     |                                                                                                    | L                                                             |                                              |                    |      | NTP Settings<br>Set LOGO! TD Power-on Screen                                                                                                    |        |                    |
|     |                                                                                                    |                                                               |                                              |                    |      | Access control                                                                                                    |        |                    |

| Nr. | Webserver-Zugriff einstellen                                                                                                    |
|-----|----------------------------------------------------------------------------------------------------|
| 2.  | Wählen Sie die Schnittstelle für Ihre Verbindung zur LOGO! aus und geben Sie die IP-Adresse<br>Ihrer LOGO! ein. Drücken Sie auf "Test" um zu prüfen, ob die Verbindung erfolgreich ist.         Drücken Sie bei erfolgreicher Verbindung auf "OK".         Interface         Interface <td< th=""></td<>                             |
| 3.  | Die Einstellungen können nur in der Betriebsart STOP vorgenommen werden.                                                                                                    |
| 4.  | <ul> <li>Navigieren Sie zum Punkt "Webserver-Zugriff" ("Web server access") und setzen Sie den Haken für "Webserver-Zugriff erlauben" (Allow Web server access).</li> <li> LOG01 settings Offline settings Offline settings Offline settings Offline settings Offline settings Index server access Set dock Operating mode Set dock Operating mode Allow HTTP access (Web Server and LOGOI App) Indoling HTTPS access only Indoling HTTPS access only Indoling HTTPS access only Indoling HTTPS access only Indoling HTTPS access needs installing LOGOI Root Certificate in your OS or browsers Dignositis Summer/Winter time Navigner ID Filter </li> <li>Wählen Sie den Zugriff über HTTPS. Für den Zugriff über HTTPS muss das LOGO! Root-Zertifikat auf dem PG/PC installiert sein (Kapitel 2.6.1) und das LWE-Projekt für die benutzerdefinierten Webseiten muss als BM HTTPS-Projekt exportiert und auf die Micro-SD-Karte geladen werden (Kapitel 2.4.3.3). </li> <li>Klicken Sie auf "Anwenden" ("Apply").</li> </ul> |

| Nr. | Webserver-Zugriff einstellen                                                                                                    |
|-----|----------------------------------------------------------------------------------------------------|
| 5.  | Da die unsichere S7-Verbindung für den Datenaustausch mit LOGO! CIM benötigt wird,<br>behalten Sie die aktuellen Einstellungen bei und fahren fort ("Keep current settings and<br>continue").<br>Security Protection<br>Security settings<br>57, Modbus and TDE are unsecure connections. Siemens recommends you close these ports for security purposes.<br>S7 Access: Insecure<br>Modbus Access: Disabled<br>TDE Access: Disabled<br>Disable all unsecure ports and continue<br>Keep current settings and continue<br>Cancel                                                                                                    |
| 6.  | <ul> <li>Falls das Datum in LOGO! vom Datum des PG/PC abweicht, erhalten Sie folgende Meldung:</li> <li>LOGOISoft Comfot</li> <li>The current date of LOGOI is wrong, do you want to apply the PC time to LOGOI ? If not, the HTTPS website may not be accessed.</li> <li>Betätigen Sie die Übernahme der PC-Zeit.</li> <li>Anschließend verneinen Sie Wechsel in die Betriebsart RUN, da noch weitere Einstellungen vorgenommen werden.</li> </ul>                                                                                                    |
| 7.  | Zum lesenden und schreibenden Zugriff auf den Webserver ist der "Web User" erforderlich.<br>Setzen Sie den Haken für "Web User aktivieren" ("Enable Web User") und geben Sie ein<br>Passwort ein.<br>© LoGol settings version settings online settings<br>© filme settings online settings<br>© filme settings online settings<br>© fi |
| 8.  | Klicken Sie anschließend bei der Meldung, die erscheint, auf "Ja", um LOGO! wieder in RUN<br>zu setzen. Klicken Sie auf "OK", um das Fenster zu schließen.                                                                                                    |
| 9.  | Die Einstellungen für den Webserver-Zugriff wurden nun abgeschlossen. Mit Eingabe der LOGO! IP-Adresse im Internet-Browser des PCs kann der Webserver aufgerufen werden.                                                                                                    |

#### 2.4.3.3 Benutzerdefinierte Webseiten laden

Damit das Anwendungsbeispiel über die benutzerdefinierten Webseiten des Webservers bedient werden kann, muss das Projekt im LOGO! Web Editor (LWE) auf die im LOGO! BM gesteckte Micro-SD-Karte geladen werden.

| Nr. | Benutzerdefinierte Webseiten laden                                                                                                    |
|-----|----------------------------------------------------------------------------------------------------|
| 1.  | Navigieren Sie im LOGO! Web Editor zum Menü "Datei > Öffne Projekt" ("File > Open<br>Project") und wählen Sie das entpackte Projekt (siehe <u>Tabelle 1-2</u> ) aus.<br>UWE<br>File Edit Tools Window Help<br>New Project<br>Ctrl+Shift+N<br>Close Projer                                                                                                    |
| 2.  | Zum sicheren Zugriff über HTTPS muss das LWE-Projekt als BM HTTPS Projekt exportiert<br>sein.<br>Navigieren Sie im LOGO! Web Editor zum Menü "Datei > Export als BM HTTPS Projekt" ("File<br>> Export as BM HTTPS Project").<br>Open Project Ctrl+Shift+N<br>Close Project Ctrl+Sfift+S<br>Save All Ctrl+Shift+S<br>Save As<br>Deploy to SD Card<br>Deploy to SD Card<br>Deploy to AWS<br>Export as BM HTTPS Project<br>Export as AWS WebApp<br>Hinweis: Das LWE-Projekt ist schon als BM HTTPS Projekt exportiert! |
| 3.  | Bestätigen Sie den erfolgreiche Erstellung des HTTPS-Projektes.                                                                                                    |
| 4.  | Klicken Sie auf die Schaltfläche "Download".<br>WE<br>File Edit Tools Window Help<br>Projects ×<br>U09806055 LOGO_CIM ModbusRTU, SinamicsV20 ''                                                                                                    |

Tabelle 2-9: Handlungsanweisung zum Laden des LWE-Projektes

| Nr. | Benutzerdefinierte Webseiten laden                                                                                                    |
|-----|----------------------------------------------------------------------------------------------------|
| 5.  | Download X                                                                                                    |
|     | Interface: vmxnet3 Ethernet Adapter                                                                                                    |
|     |                                                                                                    |
|     | Target IP Address: 192.168.0.3 Address Book                                                                                                    |
|     | Accessible Device:                                                                                                    |
|     | Name         IP Address         Subnet Mask         Gateway         Mac Address         Status                                                                                                    |
|     | OK Cancel Help                                                                                                    |
|     | <ol> <li>Wählen Sie die "Schnittstelle" ("Interface") für Ihre Verbindung zur LOGO! aus.</li> <li>Geben Sie die IP-Adresse Ihrer LOGO! ein.</li> <li>Klicken Sie auf "Test", um zu prüfen, ob die Verbindung erfolgreich ist.</li> </ol> |
|     | <ol> <li>Klicken Sie bei erfolgreicher Verbindung auf "OK", um das Programm in das Gerät zu<br/>laden.</li> </ol>                                                                                                    |
| 6.  | Bestätigen Sie den Download mit "Ja" ("OK").                                                                                                    |
|     | Confirm Download X                                                                                                    |
|     | It takes few minutes to download the project.                                                                                                    |
|     | Cancel                                                                                                    |
| 7.  | Klicken Sie auf "Ja", um die LOGO! vor dem Download in STOP zu setzen.                                                                                                    |
|     | Confirm ×                                                                                                    |
|     | BM is running, and do you want to stop it?                                                                                                    |
|     | Cancel                                                                                                    |
| 8.  | Klicken Sie nach erfolgreichem Abschluss des Downloads auf "Ja", um die LOGO! wieder in RUN zu setzen.                                                                                                    |
|     | Confirm X                                                                                                    |
|     | BM is stopped, and do you want to start it.                                                                                                    |
|     | OK                                                                                                    |

## 2.5 Bedienung

Um die SINAMICS V20-Antriebe über die benutzerdefinierten Seiten des Webservers des LOGO! BM zu bedienen, gehen Sie wie folgt vor:

Tabelle 2-10: Handlungsanweisung zur Bedienung der Antriebe über den LOGO! Web-Server

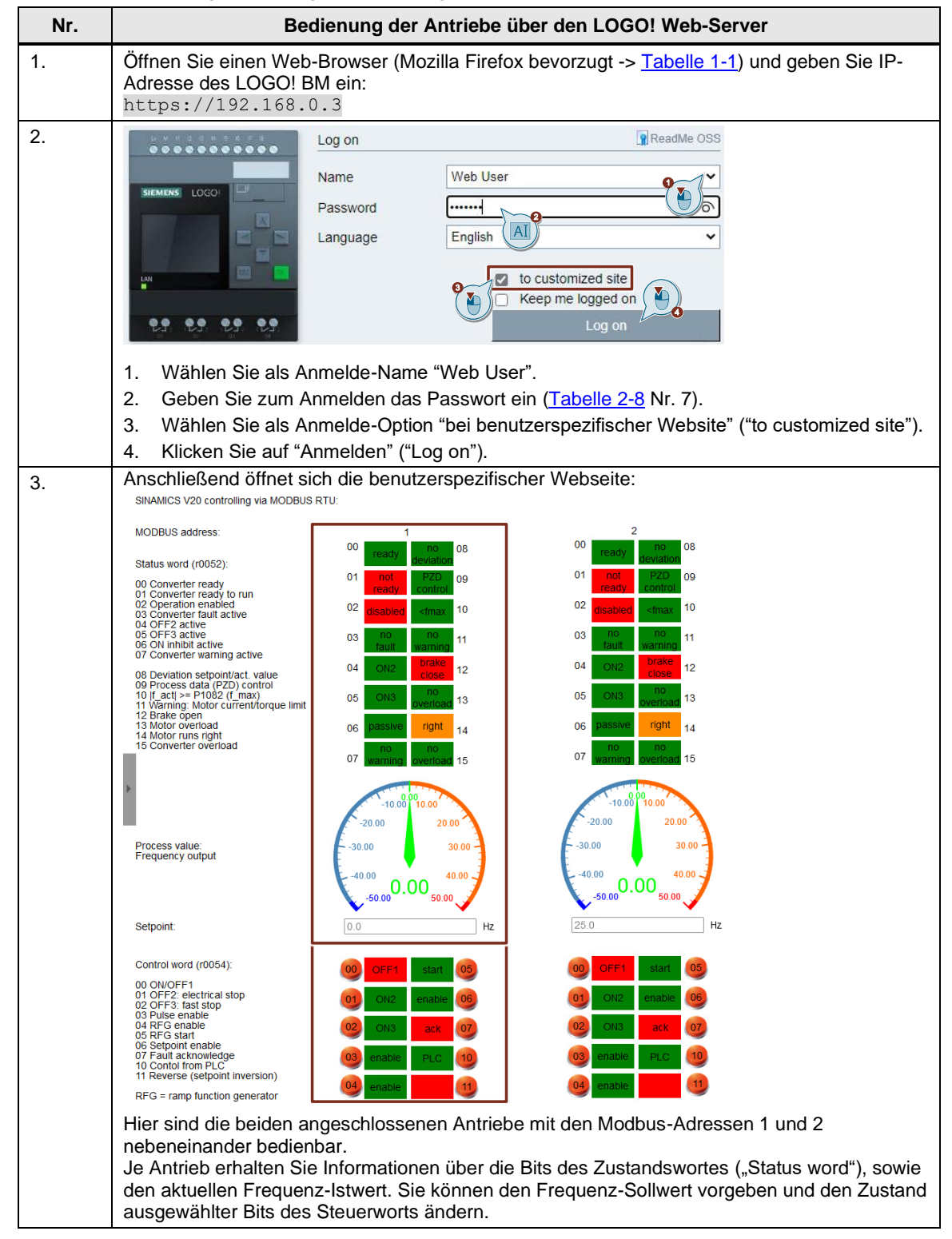

| Nr. | Bedienung der Antriebe über den LOGO! Web-Server                                                                                                    |  |  |  |  |
|-----|----------------------------------------------------------------------------------------------------|--|--|--|--|
| 4.  | Bedienung des Steuerwortes ("control word"):                                                                                                    |  |  |  |  |
|     | Über die Betätigung der runden Schaltfläche wechselt das jeweilige Bit seinen Zustand<br>(dargestellt im farblich hinterlegten Rechteck).                  |  |  |  |  |
|     | Die Legende zu den einzelnen Bits sehen Sie links (weitere Informationen -> siehe<br>Parameterliste \5\).                                                  |  |  |  |  |
|     | Das Steuerwort ist nach Initialisierung (Betriebszustandswechsel STOP -> RUN) durch das LSC-Schaltprogramms (Kapitel <u>2.3.2.2</u> ) wie folgt vorbelegt: |  |  |  |  |
|     | Control word (r0054): OFF1 Start 05                                                                                                    |  |  |  |  |
|     | 00 ON/OFF1<br>01 OFF2: electrical stop<br>02 OFF3: fast stop                                                                                               |  |  |  |  |
|     | 03 Pulse enable<br>04 RFG enable<br>05 RFG start<br>00 ON3 ack 07                                                                                          |  |  |  |  |
|     | 06 Setpoint enable<br>07 Fault acknowledge<br>10 Contol from PLC<br>11 Percence (setpoint inversion)                                                       |  |  |  |  |
|     | RFG = ramp function generator                                                                                                    |  |  |  |  |
|     | Geben Sie den Antrieb über den Zustandswechsel des Bit 00 frei.                                                                                            |  |  |  |  |
|     | Über Bit 11 können Sie das Vorzeichen des Sollwertes invertieren.                                                                                          |  |  |  |  |
|     | Über Bit 07 können Sie anstehende Fehler (siehe Zustandswort) quittieren.                                                                                  |  |  |  |  |
| 5.  | Anzeige des Zustandswortes ("status word"):                                                                                                    |  |  |  |  |
|     | Der Zustand des jeweiligen Bit ist im farblich hinterlegten Rechteck dargestellt.                                                                          |  |  |  |  |
|     | Die Legende zu den einzelnen Bits sehen Sie links (weitere Informationen -> siehe <u>Parameterliste \5\</u> ).                                             |  |  |  |  |
|     | Im folgenden Zustand folgt die Ausgangfrequenz dem vorgegeben Sollwert:                                                                                    |  |  |  |  |
|     | Status word (r0052): 00 ready 08 deviation 08                                                                                                    |  |  |  |  |
|     | 01 ready PZD 09<br>01 Converter ready to run to run control                                                                                                |  |  |  |  |
|     | 02 Operation enabled 02<br>03 Converter fault active 02<br>04 OFF2 active 10                                                                               |  |  |  |  |
|     | 05 OFF3 active 03 00 11<br>06 ON inhibit active 03 fault warning 11<br>07 Converter warning active                                                         |  |  |  |  |
|     | 08 Deviation setpoint/act. value<br>09 Process data (PZD) control                                                                                          |  |  |  |  |
|     | 10  f_act  >= P1082 (f_max) 05 ON3 overload 13<br>11 Warning: Motor current/torque limit<br>12 Brake open 13                                               |  |  |  |  |
|     | 13 Motor overload 06 passive right 14 Motor runs right 15 Converter overload no no                                                                         |  |  |  |  |
|     | 07 warning overload 15                                                                                                    |  |  |  |  |
|     | Bit 10 zeigt an, ob die maximale Ausgangsfrequenz erreicht ist.                                                                                            |  |  |  |  |
|     | <ul> <li>Bit 12 zeigt hier an, dass die Motorhaltebremse nicht gelüftet ist ("brake close"), da sie per<br/>Werkseinstellung deaktiviert ist.</li> </ul>   |  |  |  |  |
|     | Bit 14 zeigt den Rechts- bzw. Linkslauf des Motors an.                                                                                                    |  |  |  |  |
|     | <ul> <li>Wenn das Bit 03 einen aktiven Umrichterfehler anzeigt, können Sie diesen über das<br/>Steuerwort guittieren.</li> </ul>                           |  |  |  |  |

| Nr. | Bedienung der Antriebe über den LOGO! Web-Server                                                                                                    |  |  |  |
|-----|----------------------------------------------------------------------------------------------------|--|--|--|
| 6.  | Vorgabe und Kontrolle des Motorfrequenz:                                                                                                    |  |  |  |
|     | Ausgangsfrequenz des Antriebs im Bereich von -50 bis 50 Hz. Somit ergibt sich eine                                                                                              |  |  |  |
|     | Bereichs werden übernommen, aber entsprechend begrenzt.                                                                                                    |  |  |  |
|     | Die Legende sehen Sie links (weitere Informationen -> siehe <u>\5\</u> ).                                                                                                    |  |  |  |
|     | -10.00 10.00<br>-20.00 20.00                                                                                                    |  |  |  |
|     | Process value:<br>Frequency output                                                                                                    |  |  |  |
|     |                                                                                                    |  |  |  |
|     | Setpoint:                                                                                                    |  |  |  |
|     | Geben Sie den Sollwert der Motorfrequenz vor.                                                                                                    |  |  |  |
|     | <ul> <li>Die Ausgangfrequenz können Sie über die Regenbogen-Anzeige verfolgen. Dieser Wert<br/>entspricht der Anzeige auf dem SINAMICS V20 BOP.</li> </ul>                      |  |  |  |
|     | Durch Rundungsungenauigkeiten bei der Umrechnung der Sollfrequenz in die Sollwertvorgabe für den SINAMICS V20 kann es zu geringen Abweichungen mit der Ausgangsfrequenz kommen. |  |  |  |
|     | Bei einem angeschlossenen Motor am SINAMICS V20 wird die Nenndrehzahl bei 90% der Netzfrequenz (hier 45 Hz) erreicht.                                                           |  |  |  |
| 7.  | Über das Slide-in-Menü links gelangen Sie zur Navigation.                                                                                                    |  |  |  |
|     |                                                                                                    |  |  |  |
|     | MODBUS address<br>[Web User]                                                                                                    |  |  |  |
|     | Status Whome Page                                                                                                    |  |  |  |
|     | LOGO! System Page                                                                                                    |  |  |  |
|     | 06 ON LOGOFF                                                                                                    |  |  |  |
|     | Über "Home Page" gelangen Sie zurück zur benutzerspezifischer Webseite.                                                                                                    |  |  |  |
|     | Über "LOGO! System Page" gelangen Sie zur Standard-Webseite des LOGO! BM.                                                                                                    |  |  |  |
|     | <ul> <li>Uber "LOG OFF" melden Sie sich vom Webserver ab.</li> </ul>                                                                                                    |  |  |  |

Das Anwendungsbeispiel kann durch Hinzufügen weiterer Antriebe mit entsprechendem Datenaustausch zwischen V20 <-> CIM bzw. CIM <-> BM und Anpassung in LSC und LWE erweitert werden oder innerhalb des LSC-Schaltprogramm mit den integrierten Funktionsblöcken automatisiert werden.

## 2.6 Fehlerhandling

#### 2.6.1 Herunterladen des LOGO! Root-Zertifikates

Zum sicheren Zugriff auf die Webserver von LOGO! und CIM über HTTPS müssen Sie das LOGO! Root-Zertifikat ("LOGO! Root CA") auf Ihrem PG/PC installieren. Das Herunterladen des Zertifikats wird am Beispiel des LOGO! CIM mit dem bevorzugten Mozilla Firefox-Browser (<u>Tabelle 1-1</u>) und das Installieren des Zertifikats für das Windows Betriebssystem vorgeführt:

Tabelle 2-11: Handlungsanweisung zum Herunterladen des LOGO! Root CA aus dem CIM

| Nr. | Herunterladen des LOGO! Root CA aus dem CIM                                                                                                    |  |  |  |  |
|-----|----------------------------------------------------------------------------------------------------|--|--|--|--|
| 1.  | Öffnen Sie den Mozilla Firefox-Browser und geben Sie IP-Adresse des LOGO! CIM ein:<br>https://192.168.0.80                                                                                                    |  |  |  |  |
| 2.  | Mit der Anzeige des Risikohinweis werden Sie über die momentane unsichere Verbindung aufgeklärt.                                                                                                    |  |  |  |  |
|     | 🔥 Warning: Potential Security Risk Ahead                                                                                                    |  |  |  |  |
|     | Firefox detected a potential security threat and did not continue to <b>192.168.0.80</b> . If you visit this site, attackers could try to steal information like your passwords, emails, or credit card details.                          |  |  |  |  |
|     | What can you do about it?                                                                                                    |  |  |  |  |
|     | The issue is most likely with the website, and there is nothing you can do to resolve it.                                                                                                    |  |  |  |  |
|     | If you are on a corporate network or using anti-virus software, you can reach out to the support teams for assistance.<br>You can also notify the website's administrator about the problem.                                              |  |  |  |  |
|     | Learn more                                                                                                    |  |  |  |  |
|     | Go Back (Recommended) Advanced                                                                                                    |  |  |  |  |
|     | Klickon Sie auf die Schaltfläche Enveitert" (Advanced")                                                                                                    |  |  |  |  |
| 2   |                                                                                                    |  |  |  |  |
| 5.  | Someone could be trying to impersonate the site and you should not continue.                                                                                                    |  |  |  |  |
|     | Websites prove their identity via certificates. Firefox does not trust <b>192.168.0.80</b> because its certificate issuer is unknown, the certificate is self-signed, or the server is not sending the correct intermediate certificates. |  |  |  |  |
|     | Error code: SEC_ERROR_UNKNOWN_ISSUER                                                                                                    |  |  |  |  |
|     | View Certificate                                                                                                    |  |  |  |  |
|     | Go Back (Recommended) Accept the Risk and Continue                                                                                                    |  |  |  |  |
|     | Klicken Sie auf "Risiko akzeptieren und fortfahren" ("Accept the Risk and Continue").                                                                                                    |  |  |  |  |
| 4.  | Geben Sie zum Anmelden den Benutzernamen und das Passwort ein.<br>Die Werkseinstellungen lauten wie folgt:                                                                                                    |  |  |  |  |
|     | Benutzername: admin                                                                                                    |  |  |  |  |
|     | Passwort: cim                                                                                                    |  |  |  |  |
|     | 🚔 🚔 📋 Login                                                                                                    |  |  |  |  |
|     |                                                                                                    |  |  |  |  |
|     | SIEMENS LOGOI User Name admin                                                                                                    |  |  |  |  |
|     |                                                                                                    |  |  |  |  |
|     | Password                                                                                                    |  |  |  |  |
|     | Keep me logged in                                                                                                    |  |  |  |  |
|     |                                                                                                    |  |  |  |  |

| Nr. | Herunterladen des LOGO! Root CA aus dem CIM                                                                                                    |  |  |  |  |  |
|-----|----------------------------------------------------------------------------------------------------|--|--|--|--|--|
| 5.  | Öffnen Sie die "Zertifikate" ("Certificates") unter "Sicherheitseinstellungen" ("Security Settings") im Navigationsmenü.                                                                                                    |  |  |  |  |  |
|     | English  Welcome to CIM Logout                                                                                                    |  |  |  |  |  |
|     | LAN Settings Current Certificate Policy                                                                                                    |  |  |  |  |  |
|     | Contacts       LOGO! Build-In Certificate         > Data Management       CIM Internal Certificate         > Protocol Settings       External Certificate         > Protocol Settings       External Certificate         > Cellular & GNSS       External Certificate         > Security Settings       The built-in cert chain is created when production.         - The built-in cert chain is created when production.         - If LOGO! CIM without security alert by defauit.                                                                                                    |  |  |  |  |  |
|     | Certificates LOGO! Build-In Certificate Information                                                                                                    |  |  |  |  |  |
|     | > System Settings                                                                                                    |  |  |  |  |  |
|     | Certificates Issued Bv Issued To Valid Actions                                                                                                    |  |  |  |  |  |
|     |                                                                                                    |  |  |  |  |  |
|     | Suchen Sie in der Liste der "integrierten LOGO! Zertifikat Informationen" ("LOGO! Build-In Certificate Information") das Zertifikat "LOGO Root CA" und klicken Sie auf "Herunterladen" ("Download") in der Spalte "Aktionen" ("Actions").                                                                                                    |  |  |  |  |  |
| 6.  | Speichern Sie die Datei.                                                                                                    |  |  |  |  |  |
|     | Opening LOGO Root CA.cer       ×         You have chosen to open:       Image: Cogo Root CA.cer         which is: cer File (781 bytes)       rom: blob:         from: blob:       Image: Cogo Root CA.cer         Would you like to save this file?       Image: Cogo Root CA.cer         Cancel       Cancel                                                                                                    |  |  |  |  |  |
|     | Navigieren Sie anschließend zu dem Ordner, in dem das heruntergeladene Zertifikat gespeichert wurde.                                                                                                    |  |  |  |  |  |
| 7.  | Öffnen Sie per Rechtsklick auf das Zertifikat "LOGO Root CA.cer" das Drop-down-Menü und installieren es.                                                                                                    |  |  |  |  |  |
|     | + > This PC > Downloads                                                                                                    |  |  |  |  |  |
|     | Name                                                                                                    |  |  |  |  |  |
|     | Today (1)     Open     Install Certificate     7-Zip     7-Zip     7 |  |  |  |  |  |
|     | Bei auftretenden Security-Warnungen bestätigen Sie das Öffnen der Datei.                                                                                                    |  |  |  |  |  |

#### 2 Engineering

| Nr. | Herunterladen des LOGO! Root CA aus dem CIM                                                                                                    |
|-----|----------------------------------------------------------------------------------------------------|
| 8.  | Wählen Sie auf der Begrüßungsseite des "Zertifikatimport-Assistenten" ("Certificate Import Wizard") den "Speicherort" ("Store Location") und dann "Weiter" ("Next").<br>Welcome to the Certificate Import Wizard                                                                    |
|     | This wizard helps you copy certificates, certificate trust lists, and certificate revocation lists from your disk to a certificate store.                                                                                                    |
|     | A certificate, which is issued by a certification authority, is a confirmation of your identity<br>and contains information used to protect data or to establish secure network<br>connections. A certificate store is the system area where certificates are kept.                 |
|     | Store Location  Current User  Local Machine                                                                                                    |
|     | To continue, click Next.                                                                                                    |
|     |                                                                                                    |
|     | Next Cancel                                                                                                    |
| 9.  | Aktivieren Sie das Kontrollkästchen "Alle Zertifikate in folgenden Speicher speichern" ("Place<br>all certificates in the following store") und klicken Sie auf "Durchsuchen" ("Browse…").<br>Certificate Store<br>Certificate stores are system areas where certificates are kept. |
|     | Windows can automatically select a certificate store, or you can specify a location for the certificate.                                                                                                    |
|     | <ul> <li>Automatically select the certificate store based on the type of certificate</li> <li>Place all certificates in the following store</li> </ul>                                                                                                    |
|     | Browse                                                                                                    |
| 10. | Wählen Sie als Zertifikatspeicher den Ordner "Vertrauenswürdige Stammzertifizierungsstellen" ("Trusted Root Certification Authorities") und bestätigen Sie die Auswahl mit "OK".                                                                                                    |
|     | Select Certificate Store × Select the certificate store you want to use.                                                                                                    |
|     |                                                                                                    |
|     | Cancel                                                                                                    |

#### 2 Engineering

| Herunterladen des LOGO! Root CA aus dem CIM                                                                                                    |  |  |  |
|----------------------------------------------------------------------------------------------------|--|--|--|
| Klicken Sie auf "Weiter" ("Next").         Windows can automatically select a certificate store, or you can specify a location for the certificate.         Automatically select the certificate store based on the type of certificate            Place all certificates in the following store          Certificate store:            Trusted Root Certification Authorities     Next Cancel                                                                                                    |  |  |  |
|                                                                                                    |  |  |  |
| Klicken Sie im Fenster "Zertifikatimport-Assistent" ("Certificate Import Wizard") auf "Fertig<br>stellen" ("Finish"), um Ihre Auswahl zu bestätigen.<br>Completing the Certificate Import Wizard<br>The certificate will be imported after you click Finish.<br>You have specified the following settings:<br>Certificate Store Selected by User Trusted Root Certification Authorities<br>Content Certificate                                                                                                    |  |  |  |
| Klicken Sie im Fenster mit der Sicherheitswarnung auf "Ja" ("Yes"), um die Installation zu<br>bestätigen.<br>Security Warning<br>You are about to install a certificate from a certification<br>authority (CA) claiming to represent:<br>LOGO Root CA V1.0<br>Windows cannot validate that the certificate is actually from<br>"LOGO Root CA V1.0". You should confirm its origin by<br>contacting "LOGO Root CA V1.0". The following number will<br>assist you in this process:<br>Thumbprint (sha1): BF4725EF EC419297 7C35605D 891EE430<br>ER219ECD<br>Warning:<br>If you install this root certificate, Windows will automatically<br>trust any certificate issued by this CA. Installing a certificate<br>with an unconfirmed thumbprint is a security risk. If you click<br>"Yes" you aknowledge this risk.<br>Do you want to install this certificate? |  |  |  |
|                                                                                                    |  |  |  |

| Nr. | Herunterladen des LOGO! Root CA aus dem CIM                                                                                                    |  |  |  |
|-----|----------------------------------------------------------------------------------------------------|--|--|--|
| 14. | Abschließend erhalten Sie die Nachricht über den erfolgreichen Import des Zertifikats.                                                                                                    |  |  |  |
| 15. | Wenn Firefox das Zertifikat nach der Installation immer noch als unzuverlässig einstuft oder<br>das Zeichen für eine Sicherheitsausnahme erscheint,                                                                                                    |  |  |  |
| 16. | Geben Sie in der Adressleiste des Mozilla Firefox-Browsers about : config ein.                                                                                                    |  |  |  |
| 17. | Advanced Preferences       ×         +       -         C       • Firefox aboutconfig         C       security.enterprise_roots.enabled         I       Geben Sie in die Suchleiste security.enterprise_roots.enabled ein.         2.       Setzen Sie den Wert auf "true".         Anschließend können Sie sicher über HTTPS auf die Webserver von LOGO! BM und CIM zugreifen.         Image: Comparison of the security of the security of the sec |  |  |  |

## 3 Anhang

## 3.1 Service und Support

#### **Industry Online Support**

Sie haben Fragen oder brauchen Unterstützung?

Über den Industry Online Support greifen Sie rund um die Uhr auf das gesamte Service und Support Know-how sowie auf unsere Dienstleistungen zu.

Der Industry Online Support ist die zentrale Adresse für Informationen zu unseren Produkten, Lösungen und Services.

Produktinformationen, Handbücher, Downloads, FAQs und Anwendungsbeispiele – alle Informationen sind mit wenigen Mausklicks erreichbar:

support.industry.siemens.com

#### **Technical Support**

Der Technical Support von Siemens Industry unterstützt Sie schnell und kompetent bei allen technischen Anfragen mit einer Vielzahl maßgeschneiderter Angebote – von der Basisunterstützung bis hin zu individuellen Supportverträgen.

Anfragen an den Technical Support stellen Sie per Web-Formular:

support.industry.siemens.com/cs/my/src

#### SITRAIN – Digital Industry Academy

Mit unseren weltweit verfügbaren Trainings für unsere Produkte und Lösungen unterstützen wir Sie praxisnah, mit innovativen Lernmethoden und mit einem kundenspezifisch abgestimmten Konzept.

Mehr zu den angebotenen Trainings und Kursen sowie deren Standorte und Termine erfahren Sie unter:

siemens.de/sitrain

#### Serviceangebot

Unser Serviceangebot umfasst folgendes:

- Plant Data Services
- Ersatzteilservices
- Reparaturservices
- Vor-Ort und Instandhaltungsservices
- Retrofit- und Modernisierungsservices
- Serviceprogramme und Verträge

Ausführliche Informationen zu unserem Serviceangebot finden Sie im Servicekatalog:

support.industry.siemens.com/cs/sc

#### Industry Online Support App

Mit der App "Siemens Industry Online Support" erhalten Sie auch unterwegs die optimale Unterstützung. Die App ist für iOS und Android verfügbar: support.industry.siemens.com/cs/ww/de/sc/2067

## 3.2 Industry Mall

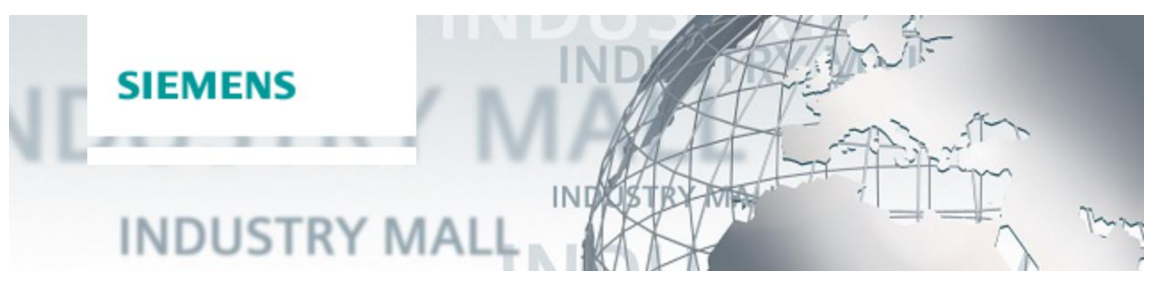

Die Siemens Industry Mall ist die Plattform, auf der das gesamte Produktportfolio von Siemens Industry zugänglich ist. Von der Auswahl der Produkte über die Bestellung und die Lieferverfolgung ermöglicht die Industry Mall die komplette Einkaufsabwicklung – direkt und unabhängig von Zeit und Ort:

mall.industry.siemens.com

### 3.3 Links und Literatur

Tabelle 3-1

| Nr.  | Thema                                                        |  |  |
|------|--------------------------------------------------------------|--|--|
| \1\  | Siemens Industry Online Support                              |  |  |
|      | https://support.industry.siemens.com                         |  |  |
| \2\  | Link auf die Beitragsseite des Anwendungsbeispiels           |  |  |
|      | https://support.industry.siemens.com/cs/ww/de/view/109806055 |  |  |
| \3\  | Systemhandbuch LOGO!                                         |  |  |
|      | https://support.industry.siemens.com/cs/ww/de/view/109741041 |  |  |
| \4\  | Logikmodul LOGO! (Anwendungsbeispiele, Erweiterungsmodule)   |  |  |
|      | www.siemens.de/logo                                          |  |  |
| \5\  | SINAMICS V20 Betriebsanleitung                               |  |  |
|      | https://support.industry.siemens.com/cs/ww/de/view/109799545 |  |  |
| \6\  | Handbuch LOGO! CIM                                           |  |  |
|      | https://support.industry.siemens.com/cs/ww/de/view/109801699 |  |  |
| \7\  | Online-Hilfe zum LOGO! Web Editor                            |  |  |
|      | https://support.industry.siemens.com/cs/ww/de/view/109753033 |  |  |
| \8\  | LOGO! Web Based Trainings                                    |  |  |
|      | https://support.industry.siemens.com/cs/ww/de/view/109757017 |  |  |
| \9\  | Download für LOGO! 8.3 Software Upgrade                      |  |  |
|      | https://support.industry.siemens.com/cs/ww/de/view/109783154 |  |  |
| \10\ | Handbuch SINAMICS V20 Getting Started                        |  |  |
|      | https://support.industry.siemens.com/cs/ww/de/view/109482041 |  |  |

## 3.4 Änderungsdokumentation

#### Tabelle 3-2

| Version | Datum   | Änderung      |
|---------|---------|---------------|
| V1.0    | 02/2022 | Erste Ausgabe |
|         |         |               |